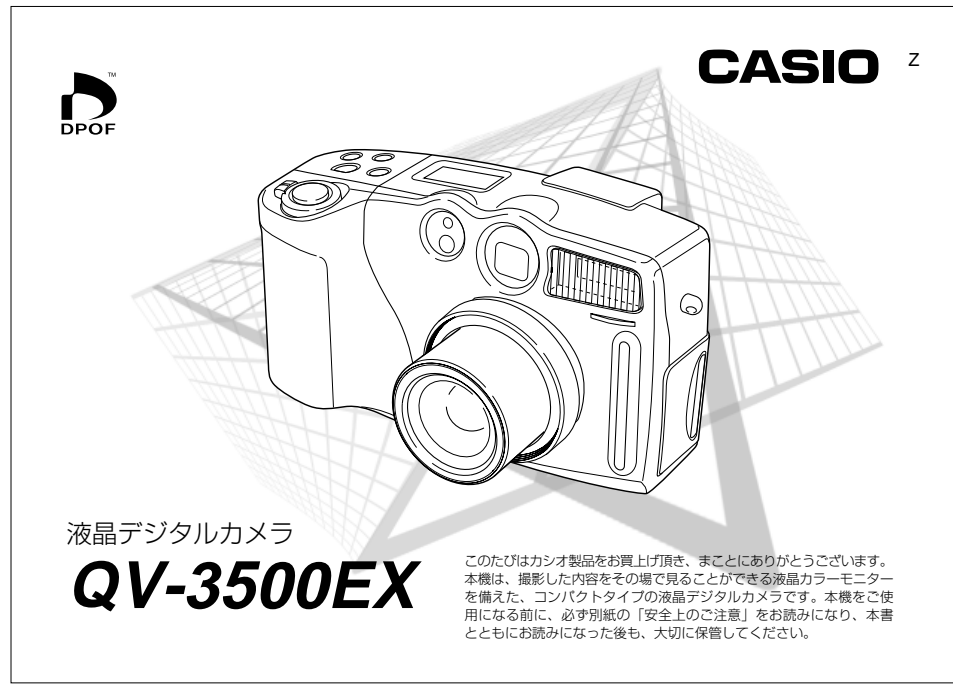

## はじめに 2 再生する......10 画像を消す.....11 あらかじめご承知いただきたいこと......12 13 本機の特徴.... こんな特徴があります......13 こんな機能もあります......14 使用上のご注意 ......16 データエラーのご注意......16 使用環境について......16

[ 目次

## はじめに

| <b>準備</b> 17                                                                                                    |                                                                                             |
|----------------------------------------------------------------------------------------------------|---------------------------------------------------------------------------------------------|
| 各部の名称                                                                                                    | ,<br>;<br>;<br>;                                                                            |
| レンズについて         20           コンパージョンレンズ/クローズアップレンズの取り付け         22           フィルターの取り付け         22           レンズについてのご注意         22           液晶モニター         23           液晶モニターの表示内容を切り替える         25           コントロールパネル表示         26                                                                                                    | )<br>)<br>2<br>3<br>5<br>5                                                                  |
| ランプについて         26           動作確認用ランプ         26           フラッシュランプ         27           セルフタイマー用ランプ         27           付属品の使いかた         26           レンズキャップの取り付けかた         26           ネックストラップの取り付けかた         26           ネックストラップの取り付けかた         26           ストラップの取り付けかた         26           マンプトラップの取り付けかた         26           ストラップの見らざ調節         25           ソフトケースの使いかた         26 | ;<br>;<br>;<br>;<br>;<br>;<br>;<br>;<br>;<br>;<br>;<br>;<br>;<br>;<br>;<br>;<br>;<br>;<br>; |

## はじめに

## (付属品の確認

箱を開けたら、まず下記の付属品が全部そろっているかどうかをご確認ください。もし、付属品が全部そろっていなかった場合は、お買 い上げの販売店にお問い合わせください。

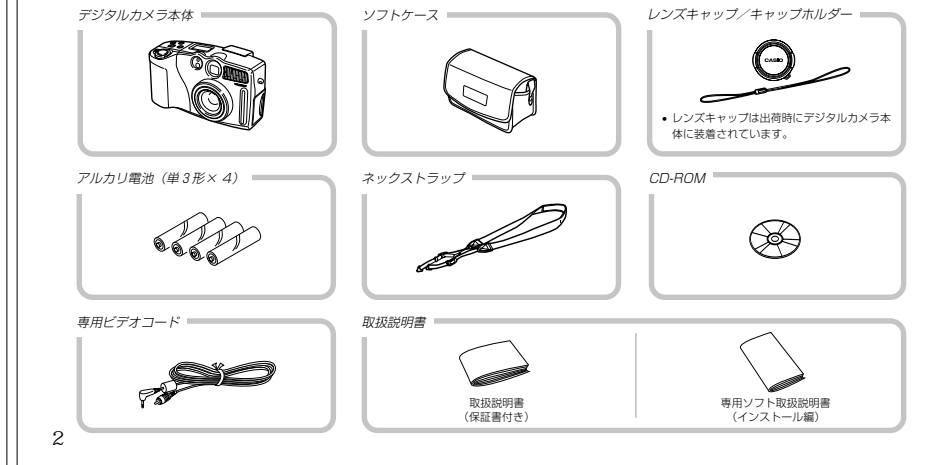

43

## はじめに

| 電源について             |
|--------------------|
| 電池を使う              |
| 家庭用電源を使う           |
| 電源を入れる/切る34        |
| 電池の消耗をおさえるための機能 35 |
| メモリーカードについて        |
| メモリーカードを入れる        |
| メモリーカードを取り出す       |
| メモリーカードをフォーマットする   |
| メモリーカードのご注意        |
| メニュー画面の操作40        |
| 日時の設定              |
| 日付と時刻を設定する         |
| 日付の表示方法を変える        |
| タイムスタンプ 42         |

## 基本撮影

| 基本的な撮影         | 43 |
|----------------|----|
| 撮影時の画面のご注意     | 44 |
| オートフォーカスのご注意   | 45 |
| 撮影時のご注意        | 45 |
| 電池消耗時の画像記録について | 45 |

| 従横認識機能46                   | 6 |
|----------------------------|---|
| 最後に撮影した画像を確認する47           | , |
| 最後に撮影した画像を消去する 47          |   |
| ファインダーを使用した撮影47            | , |
| ズームについて                    | 3 |
| 光学ズーム                      | 3 |
| デジタルズーム                    | ) |
| フラッシュについて49                | ) |
| フラッシュの状態について               | ) |
| フラッシュの光量を変える 50            | ) |
| フラッシュ使用時のご注意 50            | ) |
| ピント合わせの方法を変える51            |   |
| 自動でピントを合わせる(オートフォーカス)      | 2 |
| 丘くを撮影する(マクロ) 52            | 2 |
| 遠くを撮影する(無限遠) 53            | 3 |
| 手動でピントを合わせる(マニュアルフォーカス) 53 | 3 |
| フォーカスロック                   | ŀ |
| フォーカスエリアを指定する55            | ò |
| 画像のサイズと画質を変える56            | 5 |
| セルフタイマーを使う57               | , |
| 露出を補正する58                  | 3 |
|                            |   |

4

## 応用撮影

| 連続して撮る(連続撮影モード)        | 59 |
|------------------------|----|
| ポートレートを撮る( ポートレートモード ) | 60 |
| 風景を撮る(風景モード)           | 60 |
| 夜景を撮る(夜景モード)           | 61 |
| さまざまなシーンを選んで撮る         |    |
| (ベストショットモード)           | 62 |
| ベストショットモードの画像選択方法を設定する | 63 |
| 撮影したいシーンを登録する(カスタム登録)  | 63 |
| 撮影したいシーンをCD-ROMから取り込む  |    |
| (ベストショットライブラリ)         | 64 |
| 動画を撮る(ムービーモード)         | 65 |
| 通常モードで撮影する             | 66 |
| 過去撮りモードで撮影する           | 66 |
| パノラマ画像を撮る(パノラマモード)     | 67 |
| 露出の方法を変える              | 68 |
| プログラムAE                | 68 |
| 絞り優先AE                 | 68 |
| シャッター速度優先AE            | 69 |
| マニュアル露出                | 71 |
| 簡単に露出モードを変える           | 72 |

| はしめに |
|------|
|------|

ホワイトバランスを変える......74

コントラストを変える......77

## <sup>はじめに</sup> 再生さヱ

| 基本的な再生のしかた         |
|--------------------|
| 動画を再生する            |
| パノラマ画像を再生する84      |
| 画像を拡大して表示する84      |
| 1つの画面に9つの画像を表示する85 |
| 目当ての画像を索早く表示する     |
| ヒストグラムを表示する86      |
| 画像を自動的にページめくりさせる   |
| (スライドショー)          |
| 画像サイズを変える(リサイズ)    |
| 画像の一部を切り抜く(トリミング)  |

## 消去する

| 表示されている画像を消去する |  |
|----------------|--|
| 1画像単位で消去する     |  |
| フォルダ単位で画像を消去する |  |
| 全画像を消去する       |  |

# 再生したいフォルダを選択する 94 撮影した画像の消去防止をする (メモリーブロテクト) (メモリーブロテクト) 94 1画像単位で消去防止する 95 クォルダ単位で消去防止する 95 DPOF機能について 96 1画像単位で印刷の設定をする 96 フォルダ単位で印刷の設定をする 97 全画像に印刷の設定をする 97 冬の他の設定について 98

93

画像の管理について

83

90

| 表示言語を切り替える | 98 |
|------------|----|
| 操作音のオンオフ   | 98 |

5

はじめに

115

## 他の機器との接続

| テビ                              | ノビに画像を映し出す               |
|---------------------------------|--------------------------|
| デ                               | ジタルフォトプリンターでプリントする       |
| IJ                              | Eコンを接続する 101             |
| パンロシン                           | ノコンで画像を活用する              |
| パ<br>メモ<br>DC<br>メモ<br>スモ<br>この | ノコンでメモリーカードを活用する         |
| カ・<br>カ-<br>カ-                  | - ドブラウザ(HTMLファイル)機能      |
| 携                               | F電話に画像を送る114<br>1できる携帯電話 |

## 99 付録

59

| メニュー一覧表 115                                                                                                    |
|----------------------------------------------------------------------------------------------------|
| RECモード 115                                                                                                    |
| PLAYモード116                                                                                                    |
| 各モードの設定内容 117                                                                                                    |
| 各撮影モードで設定可能な機能                                                                                                    |
| 撮影モードと露出モードの併用 117                                                                                                    |
| 故障とお思いになる前に118                                                                                                    |
| 現象と対処方法 118                                                                                                    |
| 画面に表示されるメッセージ121                                                                                                    |
| 主な仕様 / 別売品123                                                                                                    |
| 主な仕様 123                                                                                                    |
|                                                                                                    |
| 別売品 125                                                                                                    |
| 別売品                                                                                                    |
| 別売品       125         サービスステーション / 相談窓口       126         カシオテクノ・サービスステーション       126                                                                |
| 別売品     125       サービスステーション/相談窓口     126       カシオテクノ・サービスステーション     126       カシオを様ご相談窓口     126                                                   |
| 別売品     125       サービスステーション/相談窓口     126       カシオテクノ・サービスステーション     126       カシオネ客様ご相談窓口     126       保証規定     127                               |
| 別売品     125       サービスステーション/相談窓口     126       カシオテクノ・サービスステーション     126       カシオお客様ご相談窓口     126       保証規定     127       保証・アフターサービスについて     128 |

## はじめに

6

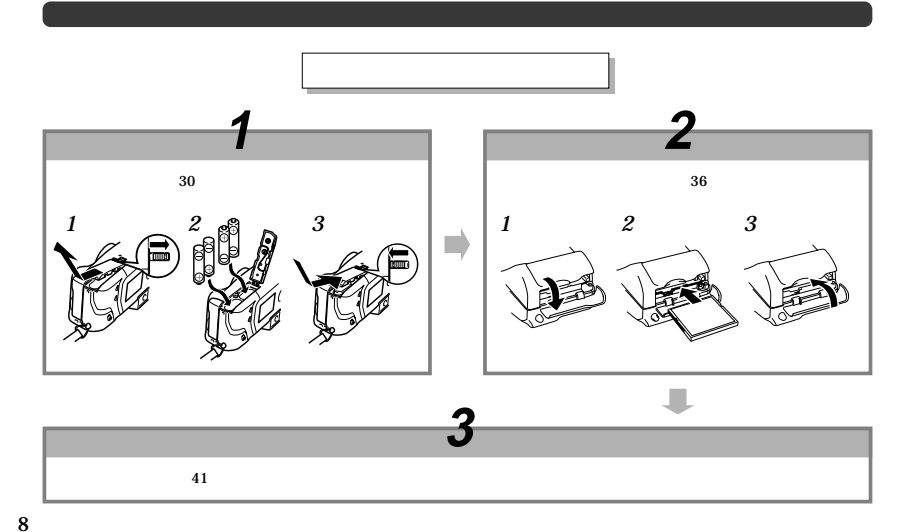

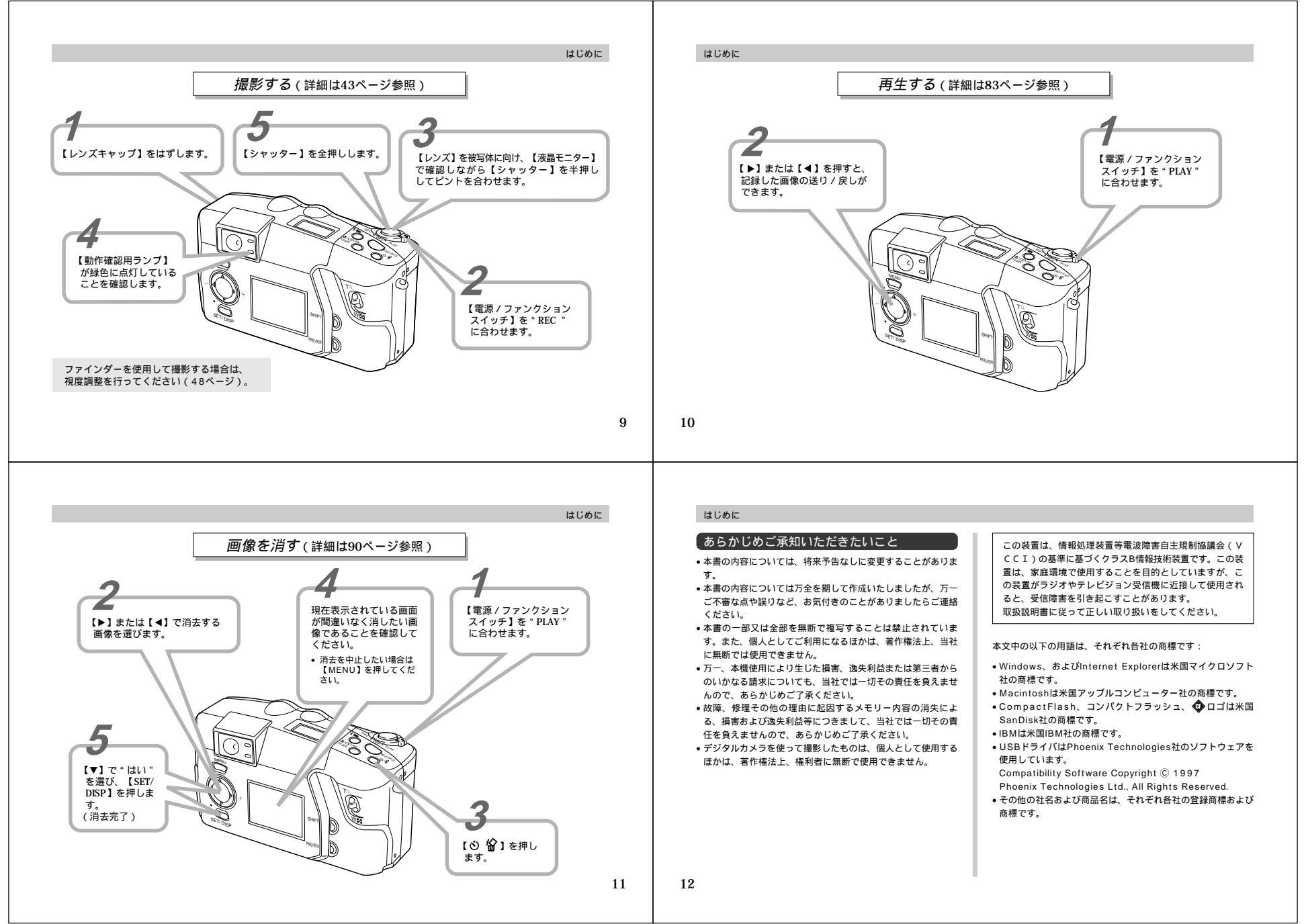

## 本機の特徴

## こんな特徴があります

• 高画質334万画素CCD搭載

- •液晶モニターに1.8型TFT型低反射カラー液晶(HAST)搭載
- ●12倍ズーム搭載:光学ズーム3倍 / デジタルズーム4倍
- ・メモリーカードとしてコンパクトフラッシュカード(CF TYPEI/II)とマイクロドライブに対応
- DPOF (Digital Print Order Format)対応 カメラでブリントしたい画像を指定。DPOF対応のプリンター で簡単にプリントアウトができます。また、DPOF対応のサー ビスラボできまブリントの注文ができます。
- DCF (Design rule for Camera File system)対応
   DCF規格対応の他社のデジタルカメラやプリンターなどと画像の互換性があります。
- ビデオ出力端子搭載 撮影した画像を簡単にご家庭のテレビでご覧いただけます。
- USB接続対応
   パソコンに簡単にデータを取り込むことができます。

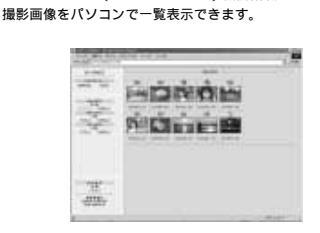

カードブラウザ(HTMLファイル)機能搭載

 撮影した画像をパソコンで管理、活用できるソフトが付属 パソコンリンクソフトPhoto Loader、パノラマ画像編集ソフ トPanorama Editor、ブラウザソフトInternet Explorer、電 子メールソフトOutlook Express、動画再生ソフト QuickTime、PDFファイル閲覧ソフトActobat Readerが付 属のCD-ROMに収録されています。

## はじめに

はじめに

## こんな機能もあります

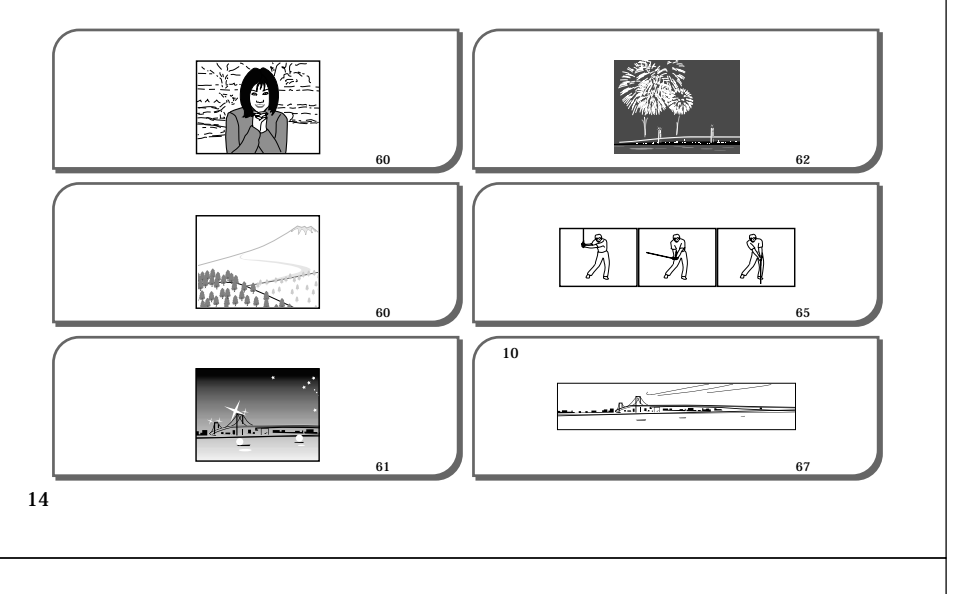

## 

## はじめに

13

はじめに

## 使用上のご注意 データエラーのご注意

- 本機は精密な電子部品で構成されており、以下のお取り扱いを すると内部のデータが破壊される恐れがあります。
- 記録、通信中に電池をはずしたり、ACアダプターをはずした
- 撮影中などにメモリーカードを抜いた
- 電源をOFFにしたときに【動作確認用ランプ】が点灯している状態で電池やACアダプターを抜いた、【メモリーカードカバー】を開けた、メモリーカードを抜いた
- 通信中のケーブルはずれ
- 消耗した電池を使用し続けた
- その他の異常操作

このような場合、次の表示が出ましたら、画面に対応したご処置 をお願いいたします。

・メモリーカードが異常です
 ・フォーマットされていません
 ・フォーマットされていません
 ・の対処方法。(118ページ)

## 使用環境について

- 使用できる温度の範囲は、0 ~ 40 です。
- 次のような場所には置かないでください。
  - 直射日光のあたる場所、湿気やホコリの多い場所 - 冷暖房装置の近くなど極端に温度、湿度が変化する場所
  - 日中の車内、振動の多い場所

## 結露について

・ 真冬に寒い屋外から暖房してある室内に移動するなど、急激に 温度差の大きい場所へ移動すると、本機の内部や外部に水滴が 付く(結累)ことがあります。結累は故障の原因になりますの で、ご注意ください。結累を防ぐには、温度差の大きな場所の 間を移動する前に、本機をビニール袋で密封しておき、移動後 に本機を周囲の温度に充分慣らしてから取り出して、電池プタ を開けたまま数時間放置してください。

## 蛍光管について

・液晶画面のパックライトに使用されている蛍光管には寿命があ ります。液晶画面が噴くなったり、チラつく場合は、最寄りの カシオテクノ・サービスステーション(126ページ)までご連 給ください。有償にてお取り替え致します。蛍光管の寿命は、 ー日2時間のご使用で約6年間です。
・低温でご使用の場合は、パックライトが点灯するまでに時間が かかったり、赤味を帯びることがありますが、故障ではありま

いいうにり、小味を帯ひることがのりまりか、故障せん。しばらくすると正常に戻ります。

## 初めてご使用になるかたはここからお読みになり、撮影前の準備を行ってください。

## 各部の名称

この取扱説明書では、本機の各部の名称を次のように【 】を使って表記します。スイッチやボタンなどの場所がわからなくなった場合 は、こちらをご参照ください。

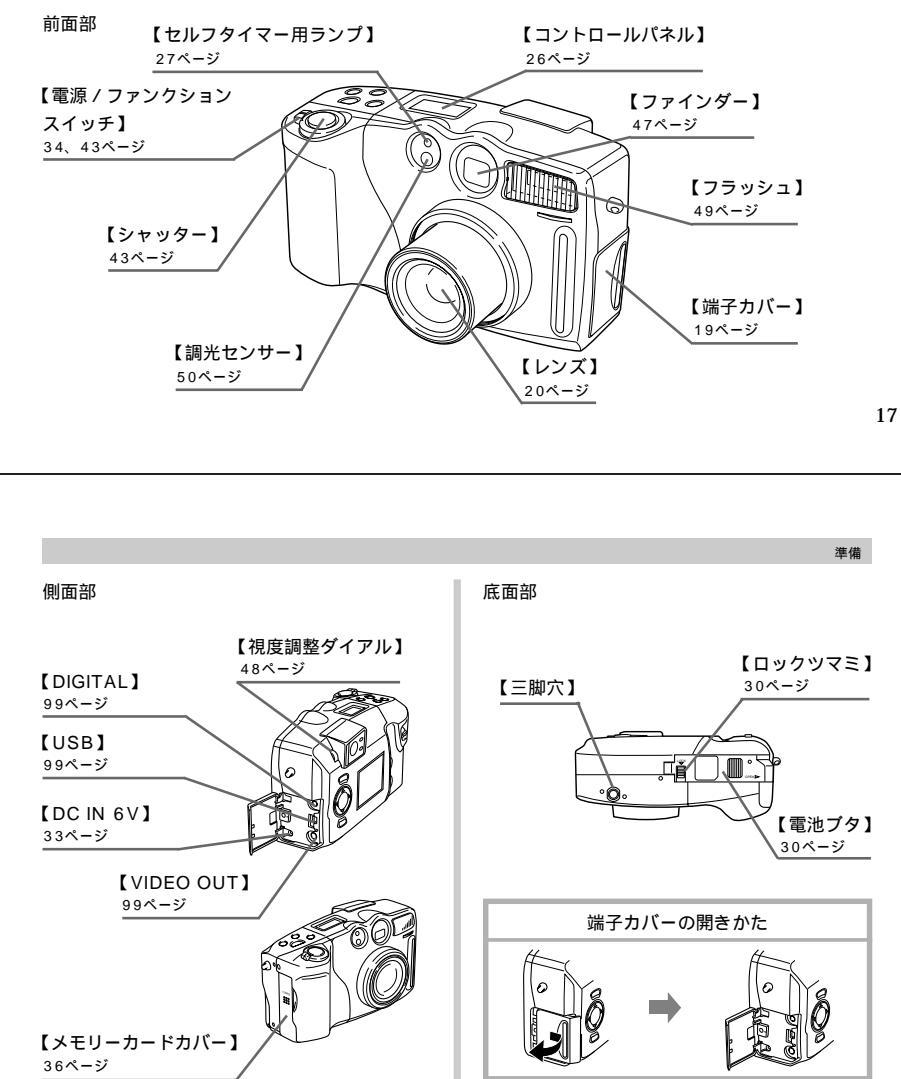

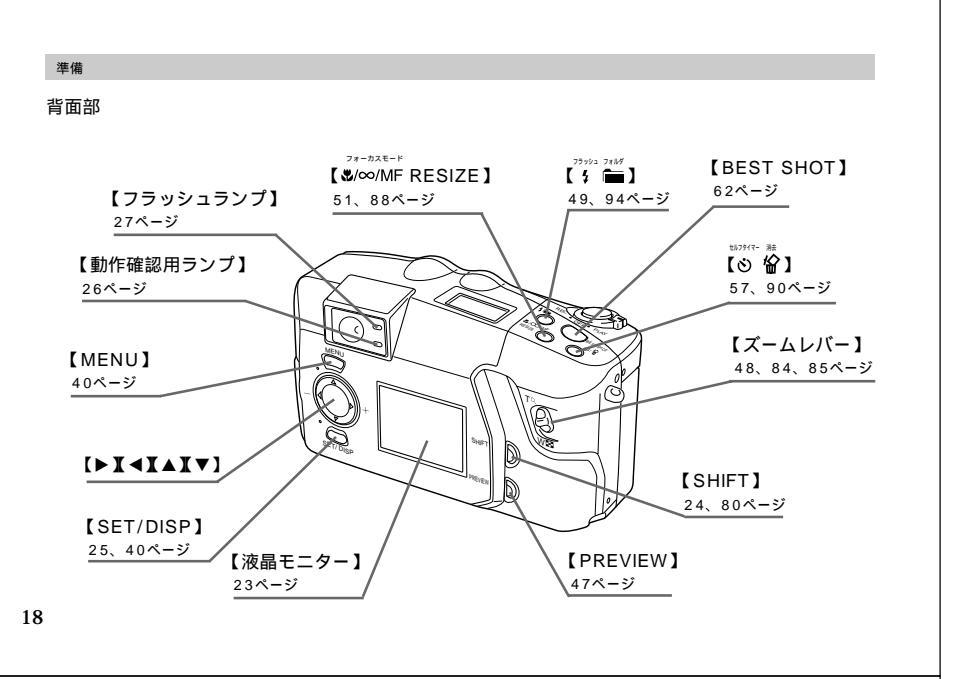

## 準備

## レンズについて

本機の【レンズ】にはネジきりがあり、別売のコンパージョンレ ンズアダプター(LU-35A)を利用することで、推奨のコンパー ジョンレンズ/クローズアップレンズや市販のフィルターを取り 付けることができます。

## コンバージョンレンズ / クローズアップレンズの取り付け

コンパージョンレンズを取り付けることにより、さらなる望遠撮 影や広角撮影ができます。また、クローズアップレンズを取り付 けることにより、より近接のマクロ撮影ができます。

重要!・推奨のコンバージョンレンズ / クローズアップレンズ は、次のキヤノン(株)製の製品のみとなります。

### 望遠撮影用 キヤノン(株) 製テレコンパーター TC-DC58 焦点距離:デジタルカメラ本体の焦点距離の1.5倍

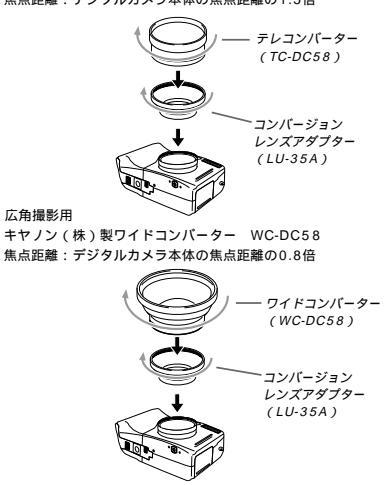

20

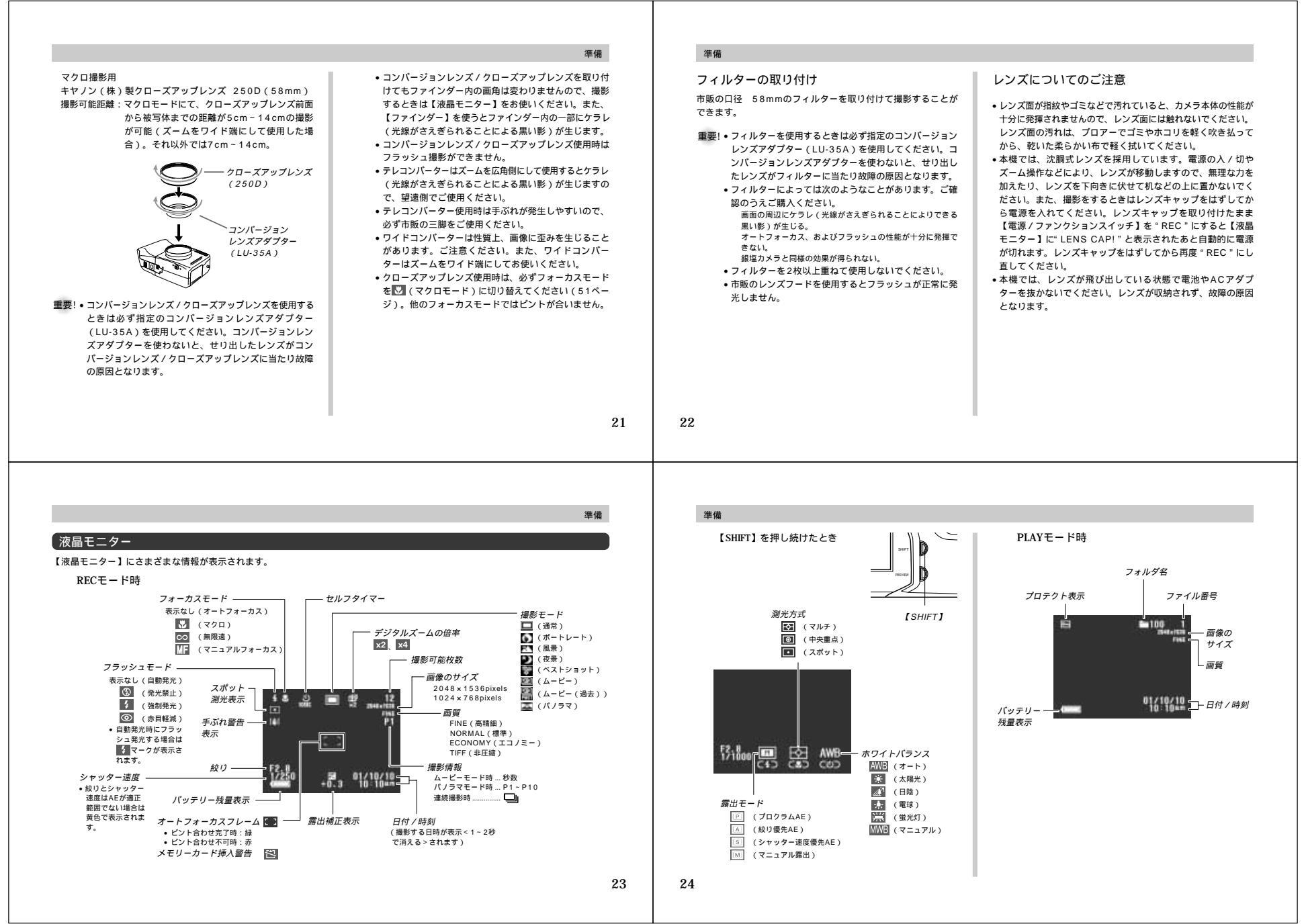

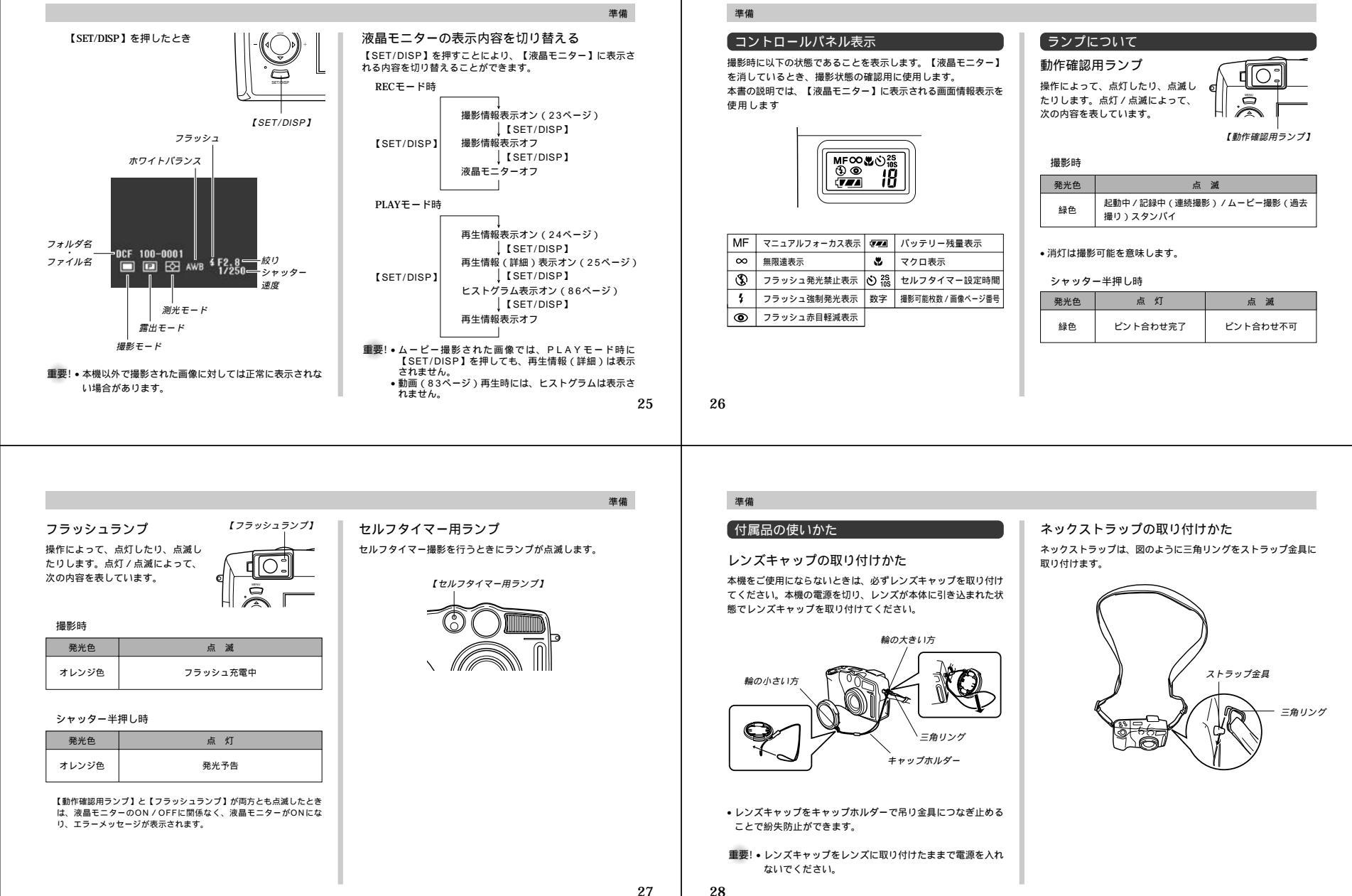

## ネックストラップの長さ調節

ネックストラップの長さは、ネックストラップのバックル部分で 調節してください。

- 重要! カメラ操作時は、落下を防止するため、必ずネックスト ラップを首から下げた状態で使用してください。 ・付属のネックストラップは本機専用です。他の用途に使
  - 用しないでください。 ネックストラップを持って本機を振り回さないでくださ 61.
  - ネックストラップを首にかけたまま本機を固定しないで 持ち運ぶと、本体に衝撃を与えたり、ドアに挟まったり して、故障やケガの原因となりますのでご注意くださ LA
  - 本機は、幼児の手の届かないところへ保管してくださ い。誤ってストラップが首に巻きつくなど、事故発生の 恐れがあります。

進備

ソフトケースの使いかた

ご使用にならないときは、本機を付属のソフトケースに入れて保 管してください。

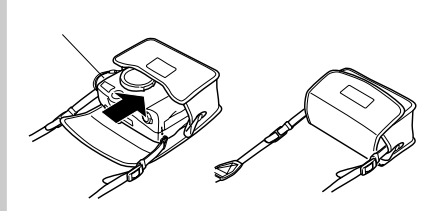

参考 ・ デジタルカメラ使用時はソ フトケースのストラップ通 ストラップ しを利用してストラップに 通し ソフトケースを釣り下げる ことができます。 重要!・ソフトケースには本機以外 は入れないでください。

## 29

- 2. 電池を図のようにセットした後、【電池ブタ】を①の矢印 の方向へ押しつけながらスライドして閉め、次に【ロック ツマミ】を②の矢印方向にスライドさせます。
  - 単3形電池の場合 リチウム電池パックの場合

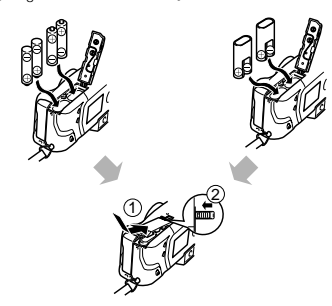

重要! • マンガン電池は使用できません。必ず単3形の指定電 池、または指定のリチウム電池パックをご使用ください。 リチウム雷池パックの装填は正しく行ってください。間 違った向きには入らないように設計されていますが、無 理に入れようとすると故障の原因となります。

### 電池寿命の目安

下記の電池寿命は、標準温度(25))で使用した場合の電源が 切れるまでの日安であり、保証時間、または保証枚数ではありま せん。低温下で使うと、電池寿命は短くなります。

| 使用電池              | 連続再生時間 | 連続撮影時間(撮影枚数)  |
|-------------------|--------|---------------|
| 単3形アルカリ電池LR6      | 約170分  | 約70分(約420枚)   |
| 単3形リチウム電池FR6      | 約270分  | 約150分(約900枚)  |
| リチウム電池パックCR-V3P   | 約350分  | 約225分(約1350枚) |
| 単3形ニッケル水素蓄電池NP-H3 | 約170分  | 約110分(約660枚)  |

## 測定条件

標準温度(25)/連続撮影/フラッシュ非点灯/ 1枚撮影毎に光学ズームをテレ端~ワイド端に1回動作させる

## 使用雷池

単3形アルカリ電池LR6 :松下電池工業(株)製 単3形リチウム電池FR6 :富士写真フイルム(株)製 リチウム電池パックCR-V3P:松下電池工業(株)製 電池寿命は電池メーカーによって異なります。

- 仮に上記条件で1分毎に1枚ずつ撮影した場合、上記数値の約 1/6になります。
- フラッシュやズームなどの使用頻度や電源が入った状態の時間 により、撮影時間または枚数は大幅に異なる場合があります。
- 各電池の特性の違いからバッテリー残量表示の変化のスピード も各々で異なります。

## 進借

電池を長持ちさせるために フラッシュを使用しないで撮影するときは、【\* mllを押し

て (0)(発光禁止)に設定してご使用いただくと雷池寿命が長 くなります。 オートパワーオフ機能やスリープ機能(35ページ)を使用す

ることにより、電源の切り忘れなどのむだな電力消費をおさえ ることができます。

## 電池特性による注意事項(アルカリ電池について)

アルカリ電池の寿命は、メーカーや保存期間、使用温度、撮影条 件により大きく異なります。通常ご使用になる場合、アルカリ電 池よりも寿命の長いニッケル水素蓄電池やリチウム電池のご使用 をおすすめいたします。

- 例1: 断続的に使用した場合は、電池寿命は短くなります。
  - 条件 : 常温(25℃) 1分毎にズームを1.5往復、フラッシュを発光 し1枚ずつ、10分間撮影 → 1分間再生 → 9 分間電源を切る。この操作を繰り返す。 撮影時間約35分/撮影枚数約32枚

## 進借

30

進備

 雷池

家庭用電源

電池を使う

きます。

電源について

本機は下記のいずれかの電源が利用できます。

単3形アルカリ電池LR6:4本 単3形リチウム電池FR6:4本 リチウム電池パックCR-V3P:2個 単3形ニッケル水素蓄電池NP-H3:4本

ACアダプター:AD-C620J

1. 本体底面の【ロックツマミ】を

①の矢印の方向にスライドさ

せ、次に【電池ブタ】を②の矢

印の方向にスライドさせて開

ACアダプターチャージャー: BC-3HA

電池交換の際は、電源を切った状態で行ってください。

例2: 低温下で使用した場合、電池寿命は短くなります。

 条件: 低温(0℃) 1分毎にズームを1.5往復、フラッシュを発光 し1枚ずつ、10分間撮影 → 1分間再生 → 9 分間電源を切る。この操作を繰り返す。 撮影時間約8分/撮影枚数約8枚

## リチウム電池パック(CR-V3P)のご利用について

この電池は、デジタルカメラなどの大容量の電流を必要とする機 器向けに新たに開発されたものです。ご使用にあたっては、以下 の説明をよくお読みください。なお、この電池に関する詳細仕 様、販売店等に関しては以下へお問い合わせください。

松下電器産業株式会社 お客様ご相談センター フリーダイヤル 0120-878-365 (受付時間 9:00~20:00)

- 従来のアルカリ電池やリチウム電池に比べて容量が非常に大き いため、長時間の連続使用が可能です。
- 温度特性に優れており、低温時にも安定した電力を供給できま ਰ
- 保存特性に優れており、長時間放置しておいても自己劣化が非 常に少なく安定しています。

- 重要! ご使用になる前に、電池本体や包装に記載されている注 意事項をよくお読みください。
  - ・
     電池には安全装置が設けられていますが、
     容量が大きい
     ため、金属によるショート等には充分注意してくださ 61.
  - ・放電特性の違いから、カメラでのバッテリー残量表示の
     減りかたが他の電池の場合と異なることがあります。

### 充電式電池のご利用について

充電式電池は、別売のニッケル水素蓄電池(NP-H3)をお使い ください。他の充電式電池については動作保証いたしかねます。

ACアダプターチャージャー • BC-3HA ニッケル水素蓄電池 / 急速充電器セット : BC-1HB4 ニッケル水素蓄雷池(4本ヤット) : NP-H3P4

- 重要!●電池は、必ず同じ製品を4本セットでご使用ください。 違う種類の雷池や、充雷状態の異なる雷池を組み合わせ てご使用になると、電池寿命を短くしたり、カメラの故 障の原因となります。 本機では充電できません。

32

### 電池使用時の注意事項

電池は使いかたを誤ると液もれによる周囲の汚損や、 破裂による火災、けがの原因となることがあります。 次のことは必ずお守りください。 ・極性 ⊕と⊝の向き )に注意して正しく入れてください。

・新しい電池と古い電池を混ぜて使用しないでください。
・種類の違う電池を混ぜて使用しないでください。
・本機で指定されている電池以外は使用しないでください。
電池は、充電や分解、ショートする恐れのあることはしないでください。また、加熱したり火の中へ投入したりしないでください。また、加熱したり火の中へ投入したりしないでください。
使えなくなった電池は温液して故障の原因となります

ので、すぐに取り出してください。 ・2週間以上使用しないときは、取り出しておいてください。 ・電池が消耗してくると熱を持ちますが故障ではありません。

### バッテリー残量表示

電池が消耗すると【液晶モニター】や【コントロールパネル】に 表示されているパッテリー残量表示が下記表のように変化します。 ■ (■ や (□)(こ)の状態で使用し続けると、自動的に電源 が切れます。速やかにすべて新しい電池と交換してください。 本書の説明では【液晶モニター】の表示を使用します。

| 電池残量        | <br>── 少 |
|-------------|----------|
| 液晶モニター表示    |          |
| コントロールパネル表示 | ▲ → (□   |

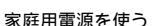

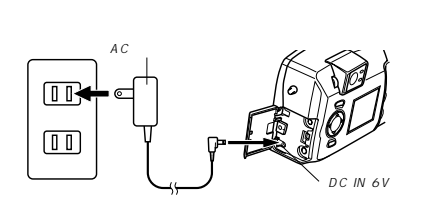

家庭用電源から電源を取るには次のアダプターをご使用くださ

ACアダプター: AD-C620J(別売)
 ACアダプターは米国などAC100~120Vの電源地域への旅行の際は、そのままご使用になれます。

・ACアダブターチャージャー:BC-3HA(別売) ACアダブターチャージャーはACアダブターの機能と、単3形ニッケル 水素蓄電池の充電機能を備えています。また、単3形ニッケル水素蓄電 池が4本同梱されています。 ACアダブターチャージャーはAC100-240Vの電源に対応してお り、海外への旅行の隠もご利用になれます。海外でのご使用では、各地 域に合った市断の電源コードをお買い次めください。

## 準備

## ACアダプター使用時の注意

表示された電源電圧以外の電圧で使用しないでくださ い。火災・故障・感電の原因となります(ACアダブ ターは別売本機専用をご使用ください)。 ACアダブターの電源コードを傷つけたり、破損した りしないでください。また、重いものをのせたり、加 熱したりしないでください。電源コードが破損し、火 災・事故・感電の原因となります。 ACアダブターのコードを加工したり、無理に曲げた り、ねじったり、引っ張ったりしないでください。火

災・故障・感電の原因となります。

- 濡れた手でACアダプターを抜き差ししないでくださ い。感電の原因となります。
- タコ足配線をしないでください。火災・故障・感電の 原因となります。

万一、ACアダブターの電源コードが傷んだら(芯線の電出・断線など)、販売店またはカシオテクノ・ サービスステーションに修理をご依頼ください。その まま使用すると火災・故障・感電の原因となります。

 ACアダプターを抜き差しする際は、必ず本機の電源を切った 状態で行ってください。

## 本機に電池をセットした状態でACアダブターを使う場合で モ源を入れたままACアダブターの抜き差しをするのはお やめください。電源を入れたままACアダブターの抜き差しを 行うと製品保護のために本機の電源は一度切れますが、保護し されずに故障の原因となります。

- ACアダプターは、長時間ご使用になりますと若干熱を持ちま すが、故障ではありません。
- ご使用にならないときは、ACアダプターをコンセントから必ずはずしてください。
- ACアダプターのプラグを差し込むと、電池よりもACアダプ ターが優先されます。
- パソコンと接続する際は、ACアダプターをお使いください。

## 電源を入れる / 切る

本機は【電源 / ファンクションスイッチ】を使用して電源を入れ たり切ったりします。

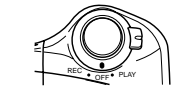

"REC": :電源が入り、撮影できる状態になります。
 "PLAY": :電源が入り、再生できる状態になります。
 "OFF": :電源が切れます。

## 重要!・レンズキャップをレンズに取り付けたままで電源を入れ ないでください。 ・レンズを下に向けて置いた状態で電源を入れないでくだ

- レンスをトに向けて直いた状態で電源を入れないでくたさい。
   オートパワーオフ機能で電源が切れた場合は、一度
- \* OFF に合わせてから、再度電源を入れてください。

## 電池の消耗をおさえるための機能

電池の消耗をおさえるために、以下の2通りの設定ができます。

オートパワーオフ:一定時間操作しないと電源が切れます。

スリープ : RECモード時に一定時間操作をしないと、 【液晶モニター】のみ消灯します。ボタン 操作をすると【液晶モニター】が再度点灯 します。

## 1.【電源/ファンクションスイッチ】を"REC"に合わせます。

【MENU】を押し、設定したい項目を選び【SET/DISP】を押します。

メニューのたどりかた(40ページ): オートパワーオフの設定: "機能"→"オートパワーオフ" スリーブの設定: "機能"→"スリーブ"

### 準備

33

進備

【▲】または【▼】で設定内容を選び【SET/DISP】を押します。

```
    オートパワーオフの設定内容 : "2分 " 5分 "
    スリープの設定内容 : "切 " 30秒 " 1分 " 2分 "
```

- PLAYモードではオートパワーオフの設定時間は5分に固定されます。
- PLAYモードではスリープは働きません。
- スリーブ中にいずれかのボタンを押すと、スリーブを解除して すぐに撮影できる状態になります。
- スリーブとオートパワーオフの設定が共に2分の場合はオート パワーオフの方を優先します。すなわち、2分間操作をしない と電源が切れます。
- 以下の状態では、オートパワーオフは働きません。
- スライドショー中
- 本機のデジタル端子やUSB接続端子を通じて本機を外部の パソコンやプリンターなどと接続しており、外部機器で本機 を操作しているとき
- ACアダプターを接続しているとき

## 準備

34

## メモリーカードについて

本機は、撮影画像の記録用としてメモリーカード(コンパクトフ ラッシュカード < CF TYPE / >、またはマイクロドライ ブ)を使用します。

重要! ● メモリーカードの抜き差しは、電源を切った状態で行っ てください。

 カードには、表裏、前後の方向があります。無理に入れ ようとすると破損の恐れがあります。

## メモリーカードを入れる

1.【メモリーカードカバー】を開きます。

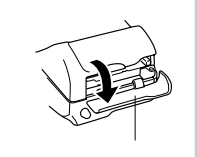

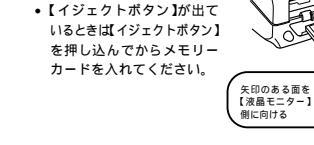

2. メモリーカードの矢印のあ

ょ

る面を【液晶モニター】側に

向け、しっかり押し込みま

矢印のある面

【イジェクトボタン】

 【メモリーカードカバー】を閉 めます。

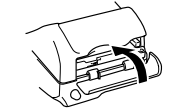

36

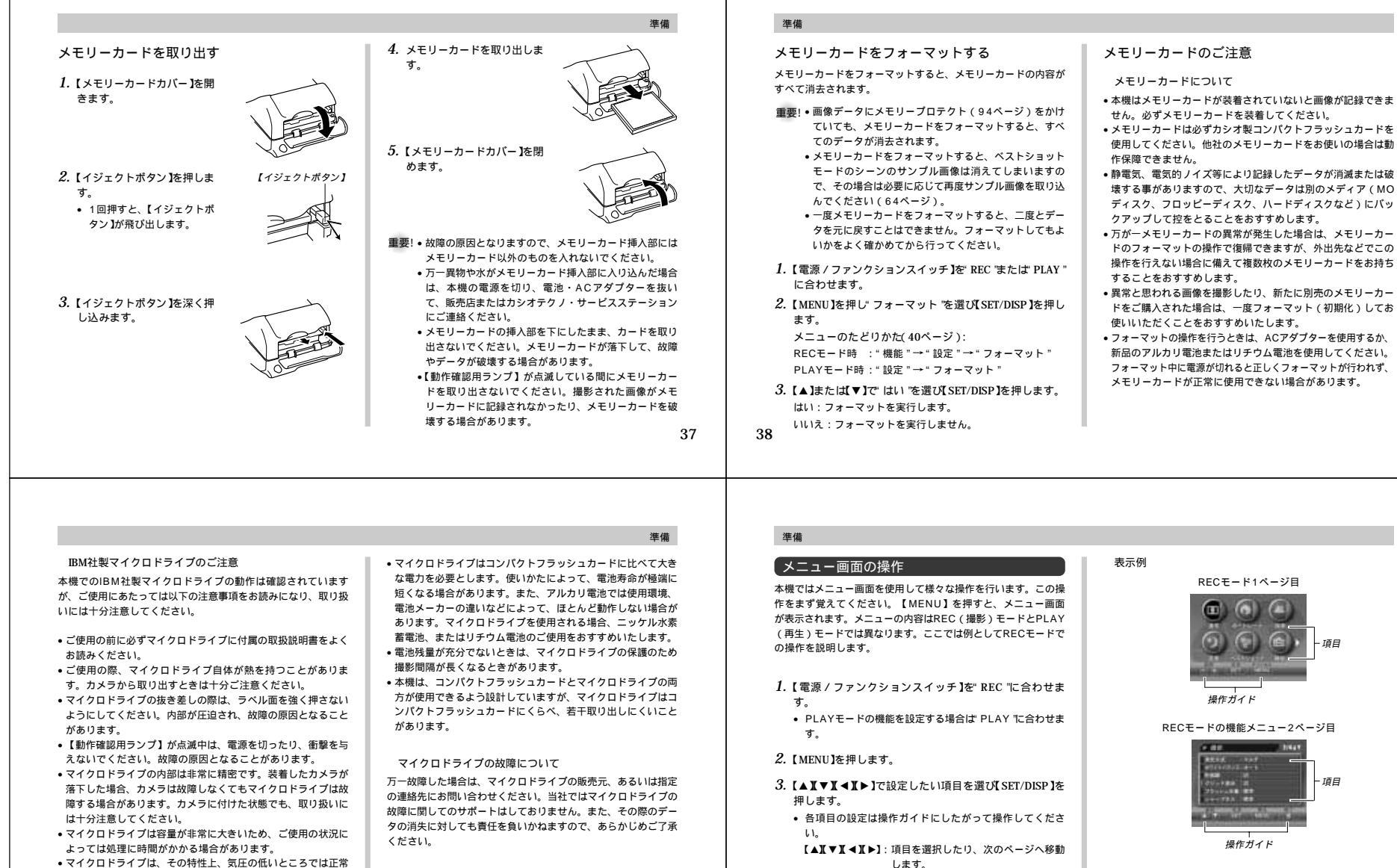

に動作しない場合があります。標高の高い場所でのご使用は避 けてください。

39

40

【SET/DISP】: 選択した項目に決定します。

前の画面に戻ります。

[MENU]:

一部の項目では【
 〇 🏠 】を押して操作を終了する項目があり

・メニューの内容については「メニュー一覧表」(115ページ)

ます

を参照してください。

## 日時の設定

お買い上げ後初めて撮影をする前に、日時を設定してください。 この日時は、ファイル名やファイル情報、画像上に貼り付けられ る「タイムスタンプ」(42ページ)などに利用されます。

- 重要!・電池や、ACアダブターで電源が供給されないと、約24
   時間で日時がリセットされます。
   ・時刻が点滅している場合は、日時設定がセットされていいない、またはリセットされていることが考えられますので、日時設定をしてください。
  - 日時設定を行わないと、間違った時間データによる 「ファイル名」「タイムスタンプ」の機能が働いてしま います。必ず設定してください。

## 日付と時刻を設定する

1. 【電源 / ファンクションスイッチ】を"REC "またば" PLAY " に合わせます。

2. 【MENU】を押します。

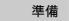

41

## *3.* " 目時設定 "を選び【 SET/DISP 】を押します。

メニューのたどりかた: RECモード時 : " 機能 " → " 設定 " → " 日時設定 " PLAYモード時 : " 設定 " → " 日時設定 "

4. 設定項目を選び、日時を合わせます。

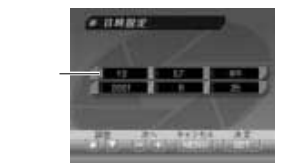

【▶】または【◀】……… 緑色に点灯している印を移動させます。 【▲】または【▼】……… 緑色に点灯している印の部分の数字な どを変えます。

5.【SET/DISP】で決定します。

6.【② 倫】を押して終了します。

## 準備

## 日付の表示方法を変える

画面上での日付の表示方法を3通りの中から選ぶことができます。

1. 【電源 / ファンクションスイッチ】を"REC "またば" PLAY " に合わせます。

2. 【MENU】を押します。

3. "日付表示スタイル "を選び【SET/DISP】を押します。

メニューのたどりかた: RECモード時: "機能"→ "設定"→ "日付表示スタイル" PLAYモード時: "設定"→ "日付表示スタイル"

## 【▲】または【▼】で設定内容を選び【SET/DISP】で設定しま

す。 例)2001年10月18日 年/月/日:01/10/18 日/月/年:18/10/01 月/日/年:10/18/01

## 5.【3 6 ]を押して終了します。

## タイムスタンプ

撮影時に画像の右下に日付や時刻を写し込むことができます。画像に写し込まれた日付や時刻は消すことはできません。

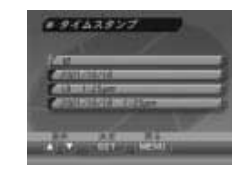

【電源/ファンクションスイッチ】を"REC "に合わせます。
 【MENU】を押します。

3. "機能"→"タイムスタンプ"と選び【SET/DISP】を押します。

【▲】または【▼】で設定内容を選び【SET/DISP】で設定します。

例)2001年10月18日 午後1時25分

| 41                | • | 914727 | ノは与し込まれません。 |
|-------------------|---|--------|-------------|
| 2001/10/18        | : | 年/月/日  |             |
| 18 1:25pm         | : | 日 時:分  | 午前 / 午後     |
| 2001/10/18 1:25pm | : | 年/月/日  | 時:分午前/午後    |

## 基本撮影

ここでは最も基本的な撮影方法や基本的な設定について説明します。

## 基本的な撮影

本機ではプログラムAE(Pモード)での撮影が基本となります。 被写体の明るさに応じてカメラがシャッター速度と絞り数値を自 動的に調整します。

- 1. 電源を入れる前にレンズキャップをはずします。
- 【電源/ファンクションスイッチ】を"REC"に合わせます。
   【液晶モニター】に画像またはメッセージが表示されます。

セージが表示されます。

 REC
 : RECモードになり、撮影できる状態になります。

 PLAY
 : PLAYモードになり、再生できる状態になります。

 OFF
 : 電源が切れます。

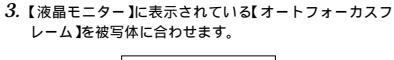

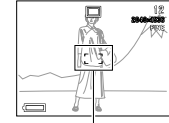

【オートフォーカスフレーム】

- 【ファインダー】から被写体を見るときはファインダー内の オートフォーカスフレームを被写体に合わせます。
- 【ファインダー】から被写体を見るときは【SET/DISP】を 2回押して、【液晶モニター】を消してください。

 【シャッター】を半押しし、 ビントを合わせます。
 ・半押し時にいったん画面が黒くなり ます。
 ・オートフォーカス機能により、自動的に ビントが合います。

## 基本撮影

42

 ビントは【オートフォーカス フレーム】や【動作確認用ラ ンプ】の点灯のしかたで知る ことができます。

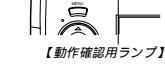

- ビントが合う 【オートフォーカスフレーム】:緑色点灯 【動作確認用ランプ】 :緑色点灯
- ビントが合わない 【オートフォーカスフレーム】:赤色点灯
- 【オートフォーカスフレーム】: 赤芭点灯 【動作確認用ランプ】 : 緑色点滅

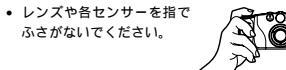

- 接写撮影したい場合は「近くを撮影する(マクロ)(5ページ)を参照してください。
- ピントが合っていることを確認して【シャッター】を全押しします。

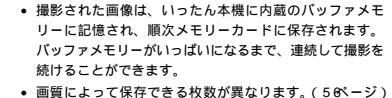

- 手ぶれを起さないために、【シャッター】は静かに押してく ださい。
- シャッター速度が遅いときや、望遠で撮影するときは、手 ぶれ防止のため、三脚の使用をおすすめします。

## 手ぶれ警告表示について

ズームを望遠側にしているときや、シャッター速度が遅くなる と、 1979 手ぶれ警告表示)が【液晶干ニター】に表示されます。

重要! ● 100 手ぶれ警告表示 ) が出たら、三脚を併用してください。

## 撮影時の画面のご注意

 撮影時、【液晶モニター】に表示される被写体の映像は、フレーム確認のための簡易画像です。撮影した内容は、選択した 画質で記録されており、出力画素数は確保されています。メモリーカードには精細な画像で記録されています。

 ・被写体の明るさにより、撮影時の【液晶モニター】の表示速度 が遅くなったり、ノイズが出る場合があります。

43

## オートフォーカスのご注意

次ような被写体に対しては、ピントが合わないことがあります。ピントが合わない場合はピント合わせの方法をマニュアルに切り替えて(53ページ)撮影してください。

- 階調の無い壁などコントラストが少ない被写体
- 強い逆光のもとにある被写体
- 光沢のある金属など明るく反射している被写体
- プラインドなど、水平方向に繰り返しパターンのある被写体
- カメラからの距離が異なる被写体がいくつもあるとき
- 暗い場所にある被写体
- 手ぶれをしているとき
- ビントが合わない場合は自動的に下記の固定位置に焦点が調節 されます。

明るい場所での撮影: 1.5m以上 フラッシュを使用しての撮影:約2m

 【動作確認用ランプ】が緑色に点灯していたり、【オート フォーカスフレーム】が緑色で表示されていてもピントが正し く合わない場合があります。

## 基本撮影

## 撮影時のご注意

- 【動作確認用ランブ】が緑色に点滅している間に【電池ブタ】を 開けることは、絶対におやめください。今撮影した内容が記録 されないばかりでなく、撮影済みの内容が破壊される恐れがあ ります。
- メモリーカードに記録中は、電池・ACアダプター、およびメ モリーカードを抜かないでください。
- ・蛍光灯照明の室内で撮影する場合、本機は蛍光灯のフリッカー (人の目では感じられない、ごく微妙なちらつき)を感知して しまい、撮影するタイミングによって、微妙に撮影画像の明る さや色合いが変わる場合があります。

## 電池消耗時の画像記録について

電池が消耗し、パッテリー残量表示が「一になったときは、画像 の記録もれを防ぐためれ視聴がすたびに"〇〇」この画像の記録を 中止"というメッセージが表示されます。【〇〇〇】を押すと、画 像の記録がキャンセルされます。このメッセージが表示された場 合はすみやかに新しい電池と交換してください。【〇〇〇】を押 さなければ、そのまま数秒後に撮影した画像は記録されます。

- マイクロドライブ使用時はバッテリー残量表示が「一になった ときに、メッセージが表示されます。
   パノラマモード、ムービーモードでは電池が消耗していなくて
- もメッセージが表示されます。 ●液晶オフ時は、このメッセージは表示されません。

45

基本撮影

## 基本撮影

## 縦横認識機能

本機は撮影時に縦向きに撮影したか、横向きかの情報を画像データに 記録します。その情報をもとに付属のソフト「Photo Loader」 (102ページ)で画像をパソコン上に表示する際に、正しい向 きで表示します。

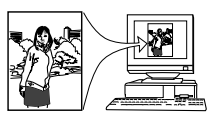

重要! • 撮影時に縦横変換センサーを働かせるために以下の点を ご注意ください。

> デジタルカメラを静止させて撮影してください。デジ タルカメラを移動しながら撮影すると、センサーが誤 作動する場合があります。

 - 総位置で撮影する場合は、できるだけデジタルカメラ を90°立てて撮影してください。傾けた状態で撮影 すると、センサーが誤作動する場合があります。 (90°立てた状態から20°以内を目安としてください)

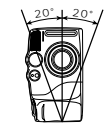

 デジタルカメラを前後に寝かせて撮影すると、90° 立てて撮影していてもセンサーが誤作動する場合があ ります。カメラを寝かせないようにして撮影してくだ さい』(60°寝かせた状態までを目安としてください)

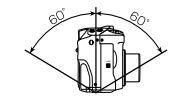

ムービー撮影には縦横変換センサーは対応しておりません。

## 最後に撮影した画像を確認する

## RECモードでも最後に撮影した画像を表示することができます。

- 1.【PREVIEW】を押します。
- 最後に撮影した画像が、簡易画像で表示されます。
- ムービーモードで撮影した画像は、最後の画像が表示されます。
- 再度【PREVIEW】を押すと、RECモードに戻ります。
- 電源を入れた直後やPLAYモードからRECモードに戻った直後に【PREVIEW】を押しても動作しません。

## 最後に撮影した画像を消去する

RECモードでも最後に撮影した画像を消去することができます。

重要!・一度消去してしまった撮影内容は、二度と元に戻すこと はできません。消去の操作を行う際は、本当に不要な画 面かどうかをよく確かめてから行ってください。

1. 【PREVIEW】を押して、簡易画像を表示させます。

- 2. 【心 倫】を押します。
- 3."はい"を選びます。
  - 消去を中止する場合は"いいえ"を選びます。

## 4. 【SET/DISP】を押します。

• 最後に撮影した画像が消去され、RECモードに戻ります。

## ファインダーを使用した撮影

【ファインダー】を覗きながら撮影する場合は、以下の内容に注 意しながら撮影してください。

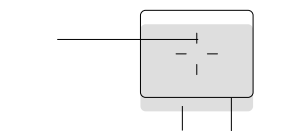

被写体までの距離が近づいた場合 撮影範囲フレーム

- 撮影範囲フレームは約3m離れた被写体を撮影した場合の範囲で す。被写体の距離が近かったり遠かったりする場合、実際に写る 範囲が異なります。
- 30cmより近い範囲で撮影するときには【♥/∞/MF RESIZE】 を押してマクロ撮影モードにするか、マニュアルフォーカス撮影 モードにしてから撮影してください。
- マクロ撮影モードにすると、自動的に【液晶モニター】がつきますので、【液晶モニター】をファインダーとして使用することをおすすめします。

## 基本撮影

46

【視度調整ダイアル】を使うと、【ファインダー】の度数を調整することができます。被写体が鮮明に見えるように調整してくだ

### さい。 電源が切れている状態や再生モードでは、【ファインダー】のピントは 合っていません。

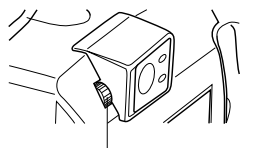

【視度調整ダイアル】

## ズームについて

ズームには、光学ズーム / デジタルズームの2種類があります。

光学ズーム

| 光学ズームはレンズ | の焦点距離を変更することによってズームす |
|-----------|----------------------|
| ることができます。 | ズームの倍率は次の通りです。       |

倍率:1~3倍 マクロモード時は1~2倍となります。

1. RECモードにします。

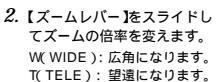

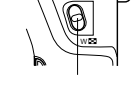

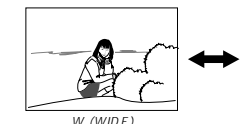

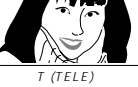

参考・光学ズームの倍率により、レンズの絞りの開放値も変わります。望遠側では開放値が暗くなります。本機で表示している絞りの値は光学ズーム1倍時の値です。
・望遠で撮影するときは、手ぶれ防止のため三脚の使用をおすすめします。

48

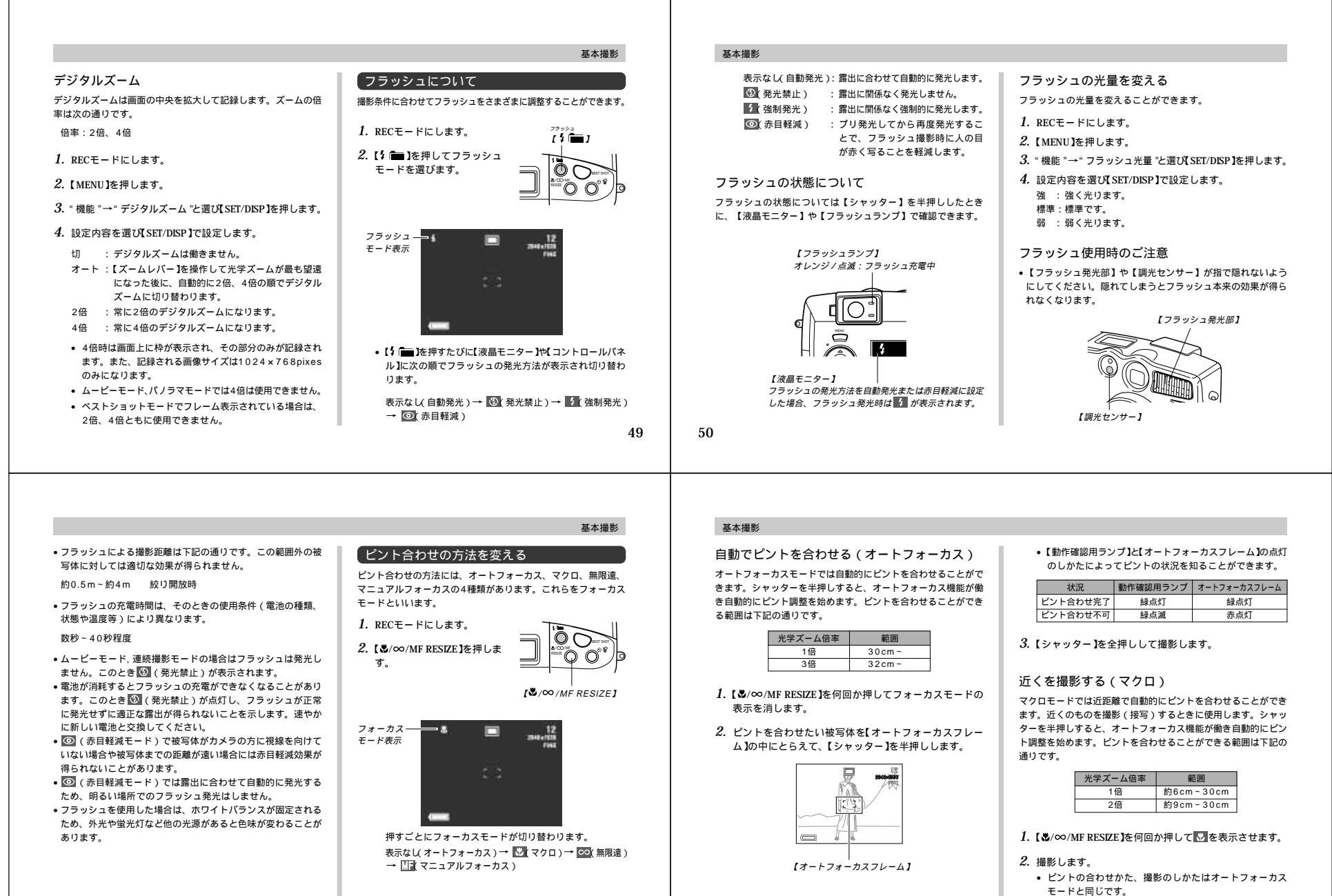

|                                                                                                    | 其太撮影                                                                                                    | 基本撮影                                                                                                    |                                                                                                    |
|----------------------------------------------------------------------------------------------------|----------------------------------------------------------------------------------------------------|----------------------------------------------------------------------------------------------------|----------------------------------------------------------------------------------------------------|
| <ul> <li>・【動作確認用ランプ】/【オートフォーカスフレーム】の点灯のしかたによってビントの状況を知ることができます。点灯のしかたはオートフォーカスモードと同じです。</li> <li>■要!・撮影可能な範囲はレンズ前面のプロテクタから被写体までの距離です。</li> <li>・マクロモードでの光学ズームは1倍-2倍の範囲に制限されます。</li> <li>・マクロモードでの光学ズームは1倍-2倍の範囲に制限されます。</li> <li>遠くを撮影する(無限遠)付近で自動的にビントを合わせることができます。景色など遠景を撮影するときに使用します。</li> <li>シャッターを半押しずると、オートフォーカス機能が働き自動的にビント調整を始めます。</li> <li>【してきんの人所 RESIZE 」を何回か押して回答を表示させます。</li> <li>2. 撮影します。</li> <li>・ビントの合わせかた、撮影のしかたはオートフォーカスモード(52ページンに同じです。</li> <li>・ビントの合わせかた、撮影のしかたはオートフォーカスモード(52ページンに同じです。</li> <li>・ビントの合わせかた、撮影のしかたはオートフォーカスボーム」の点灯のしかたによってビントの状況を知ることができます。点灯のしかたはオートフォーカスモードと同じです。</li> </ul> | <ul> <li>手動でピントを合わせる(マニュアルフォーカス)</li> <li>スニュアルフォーカスモードでは手動でピントを合わせることができます。ビントを合わせることができる範囲は下記の通りできます。ビントを合わせることができる範囲は下記の通りです。</li> <li>(シンペントを合わせることができる範囲は下記の通りです。 </li> <li>(ペンペントを合わせることができる範囲は下記の通りです。 </li> <li>(ペンペントを合わせることができる範囲は下記の通りです。 </li> <li>(ペンペントを合わせることができる範囲は下記の通りです。 </li> <li>(ペンペントを合わせることができる範囲は下記の通りです。 </li> <li>(ペンペントを合わせることができます。 </li> <li>(ペンペントを合わせることができます。 </li> <li>(ペンペントを合わせることができます。 </li> <li>(ペンペントを合わせることができます。 </li> <li>(ペンペントを合わせることができます。 </li> <li>(ペンペントを合わせることができます。 </li> <li>(ペンペントを合わせることができます。 </li> </ul> | <ul> <li>3. [SET/DISP]を押すと□□が点灯に変わり、ピントが固定されます。</li> <li>•□□が点灯している間は、【▶】または【▲】でEVシフトが可能です。</li> <li>•□□が点灯している間に【&amp;/∞/MF RESIZE】を押すと□□が点滅に変わり、ピント合わせができるようになります。</li> <li>4. [シャッター]を押して撮影します。</li> <li>• マニュアルフォーカスモードではオートフォーカスフレームは表示されません。</li> </ul> | フォーカスロック<br>撮影したい構図で【オートフォーカスフレーム】に入らない被写<br>体にピントを合わせる場合は、フォーカスロックを使います。<br>フォーカスロックはオートフォーカスモード、マクロモード<br>(℃)、無限速モード(℃)で使用できます。<br>1. RECモードにします。<br>2. ピントを合わせたい被写体を【オートフォーカスフレー<br>ム]の中にとらえて、【シャッター】を半押しします。<br>・ ピントが合うと【オートフォーカスフレーム】が緑色になり<br>ます。                                                                                                |
| <ul> <li>3. [シャッター]を半押ししたまま、撮影する構図にレンズを向けます。</li> <li> </li> </ul> <li>4. [シャッター]を全押しして撮影します。</li> <li>参考・フォーカスロックと同時に露出もロックされます。</li> <li>フォーカスエリアを指定する</li> <li>撮影したい構図で、ビントを合わせたい被写体がフォーカスエリアのある中央部にない場合は、上下左右にある[オートフォーカスフレーム]を指定して、ビント合わせを行うことができます。</li> <li>1. RECモードにします。</li> <li>2. 撮影する構図にレンズを向けます。</li>                                                                                                    | <text><list-item><list-item><list-item><list-item><list-item><list-item><list-item><list-item><list-item></list-item></list-item></list-item></list-item></list-item></list-item></list-item></list-item></list-item></text>                                                                                                    | <section-header></section-header>                                                                                                    | <ul> <li>重要!・撮影した画像によってファイルサイズが異なるため、記録秋枚数は変化します。</li> <li>画像をJPEG形式とTIFF形式の両方で保存するとファイルサイズが大きくなるため、撮影可能枚数は大幅に少なくなります(78ページ)。</li> <li>容量の異なるメモリーカードをご使用になる場合は、おおむねその容量に比例した枚数が撮影できます。</li> <li>1つのフォルダーに保存される画像数に制限(最大250枚)があるため、上記の撮影可能枚数と画面上の表示枚数が一致しない場合があります。</li> <li>カードブラウザ(HTMLファイル)機能を"タイブ1~4"にしている場合(110ページ)、上記撮影可能枚数と異なることがあります。</li> </ul> |

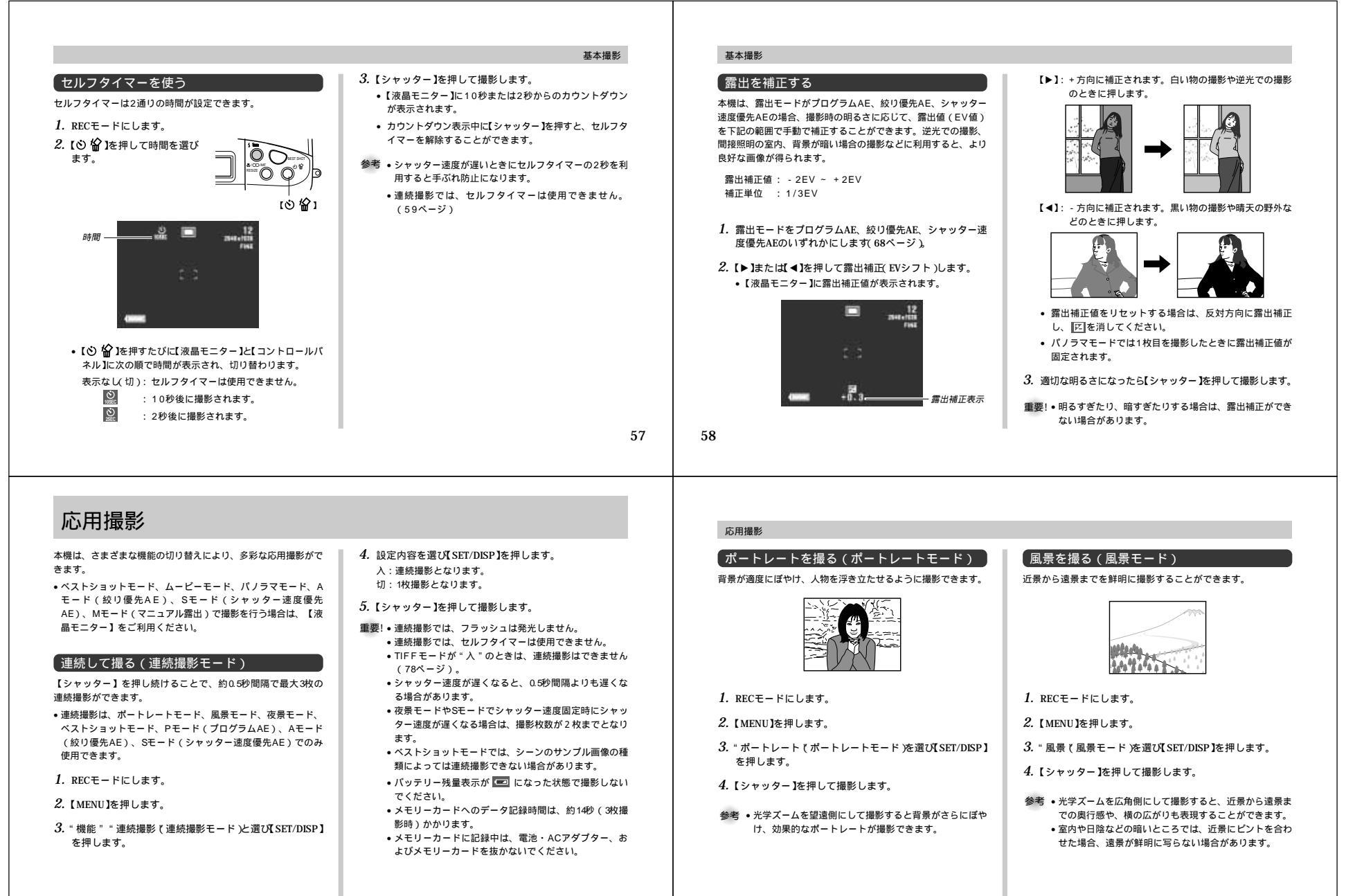

| 夜景を撮る(夜景モード)                                                                                                    |                                                                                                    |                                                                                                    |                                                                                                    |
|----------------------------------------------------------------------------------------------------|----------------------------------------------------------------------------------------------------|----------------------------------------------------------------------------------------------------|----------------------------------------------------------------------------------------------------|
| <ul> <li> A. RECモードにします。 </li> <li> 3. "夜景で夜景モード 冷選び[SET/DISP]を押します。 </li> <li> 4. [シャッター]を押して撮影します。 </li> </ul> | <list-item><list-item><list-item><list-item><list-item><list-item><list-item><list-item><list-item></list-item></list-item></list-item></list-item></list-item></list-item></list-item></list-item></list-item> | <section-header><section-header><text><section-header><section-header><image/><image/><image/><image/><image/><text><text><text><text></text></text></text></text></section-header></section-header></text></section-header></section-header> | <ol> <li>RECモードにします。</li> <li>IBEST SHOTJを押します。         <ul> <li>IMENUJを押してペストショット(ペストショットキ・ドゥ漫選びISET/DISP Jを押しても、シーンのサンブルは像が表示されます。</li> <li>Imenuation Set (ALL)</li> <li>Imenuation Set (ALL)</li> <li>Imenution Set (ALL)</li> <li>Imenuation Set (ALL)</li></ul></li></ol> |
|                                                                                                    |                                                                                                    |                                                                                                    |                                                                                                    |
|                                                                                                    | 応用撮影                                                                                                    | 応用撮影                                                                                                    |                                                                                                    |
| ベストショットモードの画像選択方法を設定する                                                                                           | 応用撮影<br>撮影したいシーンを登録する(カスタム登録)                                                                                                    | 応用撮影<br>3.【② <b>俗</b> 】を押します。                                                                                                    | 撮影したいシーンをCD- ROMから取り込む ( ベストショットライブラリ)                                                                                                    |

- 4.「CASIO」「BestShot Library」「QV3500EX」「日本語版」 とフォルダを開き、登録したいサンプル画像ファイルを メモリーカードの「SCENE」フォルダにコピーします。
  - 英語のサンプル画像を取り込みたいときば日本語版のか わりに「英語版」のフォルダを開いてください。
- メモリーカードをデジタルカメラに入れます。
- 6. ベストショットモードの画像選択方法を「内蔵+CF」また ば CF に設定します(63ページ)。
- 7.62ページと同じ操作により、取り込んだサンプル画像 ファイルを選び撮影します。
- 重要! ベストショットモードの画像選択画面には、メモリー カードに登録した順番でサンプル画像が表示されます。 メモリーカードをフォーマットすると、ベストショット モードのシーンのサンプル画像は消えてしまいますの で、その場合は必要に応じて再度サンプル画像を取り込 んでください(38ページ)。
- 参考 CD- ROMから取り込んだ画像を消去したい場合は、パ ソコンを使ってメモリーカードの「SCENE」フォルダ 内から消去したい画像のファイルを削除してください (107ページ)。

最大30秒まで動画を撮影することができます。ムービー撮影に は【シャッター】を押した直前(過去撮りモード)と押した直後 (通常モード)の2通りの撮影方法があります。過去撮りモード で撮影すると、シャッターチャンスを逃すことなく撮影すること ができます。 30秒前 シャッター 過去撮りモード 撮影 保存 通常モード 撮 影 保存 シャッター 30秒後 ●ファイル形式:AVI AV形式は、Open DMグループが提唱したMotion JPEG フォーマットに準拠しています。 •画像のサイズ:320x240 pixels

応用撮影

 動画の記憶容量 記憶容量:約300KB/秒 一度に撮影可能なムービーの最長時間:30秒

「動画を撮る(ムービーモード)

## 65

## 応用撮影

## 诵常モードで撮影する

1. RECモードにします.

2. 【MENU】を押します。

- 3. "ムービー (ムービー通常モード)を選び[SET/DISP]を押 します。
- 4. 撮影する被写体にカメラを向け【シャッター】を半押しし ます。
  - 半押しし続けている間、被写体の動きに応じてオート フォーカスでピント合わせが続きます。
- 5. 【シャッター】を全押しします。
  - 30秒間撮影が続きます。
- 30秒以内のムービーを撮影する場合は、【シャッター】を 押すことで撮影を終えることができます。

## 過去撮りモードで撮影する

- 1. RECモードにします。
- 2. 【MENU】を押します。
- 3. "ムービー(過去) (ムービー過去モード)を選び【SET/ DISP】を押します。
- 4. 撮影する被写体にカメラを向け【シャッター】を半押しし ます。
- ・ 半押しし続けている問 被写体の動きに応じてオート フォーカスでピント合わせが続きます。
- 5. 撮影する被写体にカメラを向け【シャッター】を全押しし ます。
  - 被写体の動きに応じてオートフォーカスでピント合わせが 続きます。
- ・被写体を追い続け、決定的瞬間が終わったら【シャッ
   ター】を全押しします。
- 【シャッター】を押した時点からさかのぼって30秒間が記 録されます。
- 手順5で【シャッター】を押してから、30秒以内に【シャッ ター】を押したときは、手順5で【シャッター】を押した時 点までの時間で撮影されます。
- 重要! ムービーモードでは、フラッシュは発光しません。 パソコンでAVIファイルを見る場合は、付属のCD-ROMに
   収録されているQuickTimeをインストールしてください。

## パノラマ画像を撮る(パノラマモード)

複数の画像を画面上でつなぎ合わせながら、パノラマ画像を撮影 することができます。

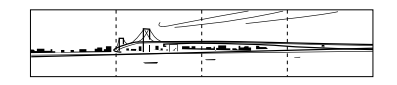

- 1. RECモードにします.
- 2. 【MENU】を押します。
- 3. "パノラマ (パノラマモード)を選び【SET/DISP】を押しま す

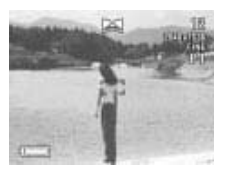

## 応用撮影

4. 【シャッター】を押して撮影します。 1枚目に撮影した画像が残像になって、画面左端に表示さ れます.

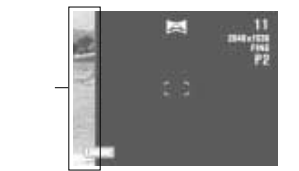

- 5.2枚目以降は、前回の残像と今回の被写体が重なるよう合 わせて、【シャッター】を押して撮影を続けます。
- 6. 必要な枚数を撮影したら【MENU】を押します。 最大10枚までの画像をつなぎ合わせることができます。
- 参考 ・パノラマモード時の露出とホワイトバランスは、1枚目 を撮影したときの状態で固定されたまま、2枚目以降の 撮影をします。

## 応用撮影

66

## 露出の方法を変える

撮影時の絞りとシャッター速度の決定方法(露出モード)は、次 のように変えることができます。 この露出モードは各撮影モードでも切り替えることができます。

Pモード:プログラムAE Aモード:絞り優先AE Sモード:シャッター速度優先AE Mモード:マニュアル露出

## プログラムAE

Pモード (プログラムAE) では被写体の明るさに応じてシャッ ター速度と絞りが自動的に調整されます。

RECモードにします。

2. 【MENU】を押します。

- 3. "機能"→"露出モード"と選び[SET/DISP]を押します。
- 4. "P(プログラム)"を選び【SET/DISP】を押します。
- 5. 【シャッター】を押して撮影します。

## 絞り優先AE

Aモード(絞り優先AE)では任意の絞りに固定して撮影すること ができます。絞りを開けるとピントが合う範囲が狭くなり、逆に 絞り込むとピントの合う範囲が広くなります。シャッター速度は 自動的に調整されます。

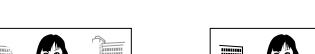

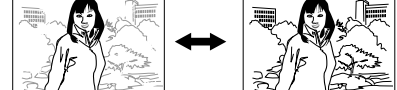

設定できる絞り

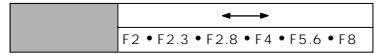

1. RECモードにします。

2. 【MENU】を押します。

3. "機能"→"露出モード"と選び【SET/DISP】を押します。

68

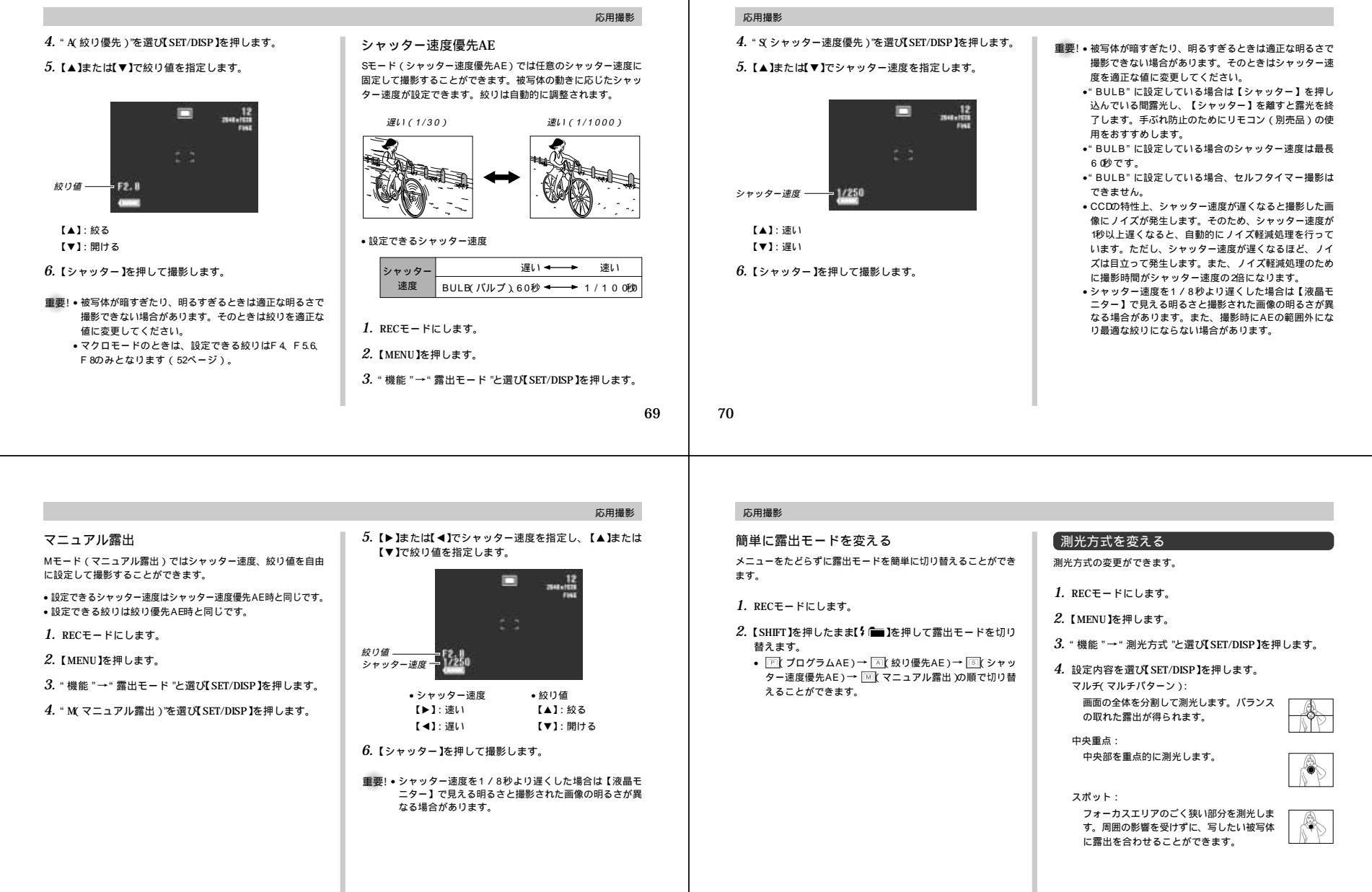

## 応用撮影

## 簡単に測光方式を変える

メニューをたどらずに測光方式を簡単に切り替えることができま す。

1. RECモードにします。

- (SHIFT)を押したまま(♥/∞/MF RESIZE)を押して測光方 式を切り替えます。
  - (マルチ)→ (回)(中央重点)→ (■)(スポット)の順で 切り替えることができます。

| 原  | 感度を変える                              |
|----|-------------------------------------|
| 感問 | <b>寛が変更できます。使用目的に応じて感度を設定してください</b> |
| 1. | RECモードにします。                         |
| 2. | 【MENU】を押します。                        |
| З. | "機能 "→" 感度 "と選び【SET/DISP】を押します。     |
| 4. | 設定内容を選び【SET/DISP】を押します。             |
|    | ISO 100:ISO 100相当                   |
|    | ISO 180:ISO 180相当                   |
|    | ISO 300:ISO 300相当                   |
|    | ISO 500:ISO 500相当                   |
|    |                                     |
| 重要 | 要! • 感度を上げると画像のノイズが増加します。使用目的に      |
|    | 応じて感度設定をしてください。                     |

- ・感度を上げるとオートフォーカスの精度が悪くなる場合 があります。また、オートフォーカスの動作が可能な最 低限の明るさは変わりません。
- フラッシュを使用しての撮影ではこの設定にかかわらず "ISO 100で撮影されます。
   Sモード(シャッター速度優先AE)ではこの設定は無効
- となり"ISO 100になります。

73

応用撮影

## マニュアルホワイトバランスの設定

ホワイトバランスの"オート"では光源によって自動調整の処理 に時間がかかったり、調整できる範囲(色温度)に限界がありま す。マニュアルホワイトバランスを使うと、さまざまな光源下で 適正な色に調整することができます。マニュアルホワイトバラン スの設定は、白い紙などを画面に一杯に写した状態で行ってくだ さい。

- 1. RECモードにします。
- 2. 【MENU】を押します。
- 3. "機能"→"ホワイトバランス"と選び【SET/DISP】を押します。
- 4. "マニュアル "を選び【SET/DISP】を押します。
- 5. 画面全体に白い紙などを写した状態で【SET/DISP】を押します。
  - 【SET/DISP】を押すとホワイトパランスが調整され、撮影ができる画面に戻ります。

  - 暗い所や色の濃いものでホワイトパランスを調整すると時間がかかりますので、そのような条件で調整しないでください。

参考・電源を切ったり、ホワイトバランスを"オート"などから"マニュアル"に戻した場合でも、前回設定したマニュアルホワイトバランスの設定内容はモードメモリーの人/ 切にかかわらず記憶されています。

## 簡単にホワイトバランスを変える

メニューをたどらずにホワイトバランスを簡単に切り替えること ができます。

- 1. RECモードにします。
- 2. 【SHIFT】を押したまま【心 ' なうを押してホワイトバランスを切り替えます。
  - ▲WB(オート)→ (太陽光)→ 日陰)→ 電
     球)→ 蛍光灯)→ (マニュアル)の順で切り替えることができます。
  - マニュアルホワイトバランスの設定はWWB、マニュアル) を選び、画面に白い紙が画面一面に写るようにして 【SHIFT】を押しながら【SET/DLSP】を押します。

## 応用撮影

## 色を変える(フィルター)

フィルター機能を使用して撮影時の画像の色を変更することがで きます。

1. RECモードにします。

**2.** 【MENU】を押します。

- 3. "機能"→"フィルター"と選び【SET/DISP】を押します。
- 設定内容を選び[SET/DISP]を押します。
   切/白黒/セピア/赤/緑/青/黄/ピンク/紫
- 参考・フィルター機能ではレンズの前に色付きのセロファンを 付けたような効果が画面全体に出ます。色強調(76 ページ)は画像の特定の色成分のみを強調します。 ・色強調(76ページ)とフィルターが設定されている場 合はフィルターが優先され、色強調が無効になります。

## ホワイトバランスを変える

ホワイトバランスとは、被写体を自然な色合いで撮影できるよう に白を基準に調整することです。

1. RECモードにします。

2. 【MENU】を押します。

- 3. "機能"→"ホワイトバランス"と選び【SET/DISP】を押します。
- 4. 設定内容を選び【SET/DISP】を押します。
  - オート : 自動的にホワイトバランスを調整します。
  - 太陽光 : 屋外での撮影時
  - 日陰 : 日陰で青みがかるとき
  - 電球 : 電球下で赤みがかるとき
  - 蛍光灯 : 蛍光灯下で緑がかるとき
  - マニュアル :現在の光源に合わせて手動で設定します。「マ ニュアルホワイトバランスの設定 (75ペー ジ)を参照ください。
- 参考 ・夜景モードにしたときは、ホワイトバランスは"太陽 光"に合わせています。必要に応じてホワイトバランス を調整してください。

## 応用撮影

74

## 色を強調する

撮影時に特定の色を強調することができます。

1. RECモードにします。

- 2. 【MENU】を押します。
- 3. "機能"→"色強調"と選び【SET/DISP】を押します。
- 4. 設定内容を選び【SET/DISP】を押します。
  - 切 : 色の強調はしません。
- 赤強調 :赤色の成分が強調されます。
- 緑強調 :緑色の成分が強調されます。
- 青強調 : 青色の成分が強調されます。
- 肌色強調:肌色の成分が強調されます。
- 参考・フィルター機能(7ページ)ではレンズの前に色付きのセロファンを付けたような効果が画面全体に出ます。 色強調は画像の特定の色成分のみを強調します。

   ・色強調とフィルター(7ページ)が設定されている場合は、フィルターが優先され、色強調が無効になります。

## グリッドを表示する

撮影時、【液晶モニター】に方眼を表示します。被写体の水平や 垂直を保つのに便利です。

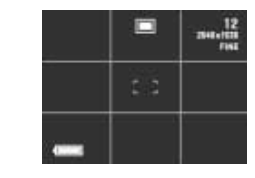

1. RECモードにします。

- **2.** 【MENU】を押します。
- 3. "機能"→"グリッド表示"と選び【SET/DISP】を押します。
- 4. 設定内容を選び【SET/DISP】を押します。
   入:グリッドを表示します。
   切:グリッドは表示しません。

76

|                                                                                                    | 応用撮影                                                                                                    | 応用撮影                                                                                                    |                                                                                                    |
|----------------------------------------------------------------------------------------------------|----------------------------------------------------------------------------------------------------|----------------------------------------------------------------------------------------------------|----------------------------------------------------------------------------------------------------|
| シャープネスを変える           被写体の輪郭を補正します。           1. RECモードにします。           2. [MENU]を押します。           3. "機能"→"シャープネス"と選び[SET/DISP]を押します。           4. 設定内容を選び[SET/DISP]を押します。           パード:画像がくっきり撮影されます。           標準 : 補正はされません。           ソフト:画像がやわらかく撮影されます。           **            2. [MENU]を押します。           8. "他能"→" 彩度"できます。           1. RECモードにします。           2. [MENU]を押します。           3. "機能"→" 彩度"と選び[SET/DISP]を押します。           4. 設定内容を選び[SET/DISP]を押します。           5. "機能"→" 彩度"と選び[SET/DISP]を押します。           4. 設定内容を選び[SET/DISP]を押します。           備率: 補正はされません。           価: 白が淡く撮影されます。 | <section-header>         DYPODE DESPECTION         時間の意を変更することができまま。         1. 他にもにします。         1. 他にしき用いします。         1. 他低い「中」レーテストでと選び「SET DISP Te 用しますます。         1. 他低い「中」レーテストでと選び「SET DISP Te 用します。         1. 他低い「「中」のため」で、         1. 他低い「小」の「「中」の」で、         1. 他低い「「「中」の」で、         1. 他低い「「」」の「「」」の「「」」の「」         1. 他の低い「」」の「」         1. 他の低い「」」の「」         1. 他の低い「」」の「」         1. 他の低い「」」の「」         1. 他の低い「」」の「」         1. 他の低い「」」の「」         1. 他の低い「」」の「」         1. 他の低い「」」の「」         1. 他の低い「」」の「」         1. 他の低い「」」の「」         1. 他の低い「」」の「」         1. 他の低い「」」の「」         1. 他の低い「」」の「」         1. 他の低い「」」の「」」の「」         1. 他の低い「」」の「」」の「」         1. 他の低い「」」の「」         1. 他の低い「」」の「」」の「」         1. 他の低い「」」の「」」の「」         1. 他の低い「」」の「」」の「」         1. 他の低い「」」の「」」の「」         1. 他の低い「」」の「」」の「」」の「」         1. 他の低い「」」の「」」の「」」の「」」の「」         1. 他の低い「」」の「」」の「」」の「」」の「」」の「」」の「」         1. 他の低い「」」の「」」の「」」の「」」の「」」の「」」の「」」の「」」の「」」の「」」</section-header> | <ul> <li> おおいたの「などの「などのない」では、「ないない」では、「ないない」では、「ないない」では、「ないない」では、「ないない」では、「ないない」では、「ないない」では、「ないない」では、「ないない」では、「ないない」では、「ないない」では、「ないない」では、「ないない」では、「ないない」では、「ないない」では、「ないない」では、「ないない」では、「ないない」では、「ないない」では、「ないない」では、「ないない」では、「ないない」では、「ないない」では、「ないない」では、「ないない」では、「ないない」では、「ないない」では、「ないない」では、「ないない」では、「ないない」では、「ないないない」では、「ないないない」では、「ないないない」では、「ないないない」では、「ないないないないない。」 </li> <li>  「ないないないないないないないないないないないないないないないないないない、「ないないない」</li></ul> | <ul> <li>■像をTIFF 形式で保存する場合、JPEG形式よりティ保存に時間がかかります。</li> <li>TIFF モードを"入"にするとJPEG形式とTIFF 形式 両方で画像を保存するため、ファイルサイズが大き、り、撮影可能枚数は大幅に少なくなります(56% ジ)。</li> <li>TIFF形式のファイルサイズ</li> <li><u>液存形式 出力画素数(pixels) ファイルサイズ</u></li> <li><u>取り構成 1024×768 約9MB</u></li> <li>JPEG形式とTIFF 形式の両方で保存した画像からJF</li> <li>形式の画像を消去すると、TIFF 形式の画像も同時にごされてしまいます。</li> <li>TIFF 形式の画像のみを消去することはできません。</li> <li>TIFF 形式の画像は、付属のソフト「Photo Loade((10≪-ジ)を使用してパソコンに転送するとと)をません。</li> <li>TIFF モードが"入"のときは、連続撮影はできませ(5 9ペ-ジ)。</li> </ul> |
| <ul> <li>各種設定を記憶させる(モードメモリ)</li> <li>モードメモリとは、電源を切ったときでも直前の状態を記憶しておく機能です。電源の入/切で毎回設定をし直す手間がはぶけます。</li> <li>I. RECモードにします。</li> <li>2. [MENU]を押します。</li> <li>3. "機能"→"モードメモリ"と選び[SET/DISP]を押します。</li> <li>4. 設定したい機能を選び[SET/DISP]を押します。</li> </ul>                                                                                                    | 応用撮影<br>6. (3) 留 ]を押します。<br>各種設定のリセット<br>本機の設定内容を初期値に戻すことができます。初期値について<br>は「メニューー覧表」(11Kージ)をご覧ください。<br>1. RECモードまたはPLAYモードにします。                                                                                                    | 応用撮影<br>ショートカット機能<br>ショートカット機能とは、メニューをたどる操作の一部を省略で<br>きる機能です。【SHIFT】を使って操作します。<br>簡単に露出モード / 測光方式 / ホワイトパランス<br>を 売 え ろ                                                                                                    | よく設定を変える項目を登録する(キーカスタマイズ<br>【SHIFT】を押したまま、【↓ □ 】、【&/∞/MF RESIZE】、<br>【◇ 〇 1のいずれかのボタンを押すと、メニュー画面をたど<br>ずにあらかじめ登録した項目の設定用の画面が表示されます。<br>際に認定本さえる項目を登録してなくと便利です。PECTE、16                                                                                                    |
| 5. 設定内容を選び【SET/DISP】を押します。                                                                                                    | 2.【MENU】を押します。                                                                                                    | と交える<br>メニューをたどらずに露出モード、測光方式、ホワイトバランス<br>を簡単に切り替えることができます。RECモードのみでできま                                                                                                    | <ul> <li>**にはたとなったが見るとはいくしたがいてき。 べしじ 「いみで使用できます。</li> <li>1. RECモードにします。</li> <li>2. [MENU]を押します。</li> </ul>                                                                                                    |

 登録できる項目は「メニュー一覧表 (115ページ)をご覧 ください。

80

デジタルズーム

フラッシュ光量

オート

標準

| <ul> <li>[SHIFT]を押したまま、[1 □]. 【◇∞○/MF RESIZE].</li> <li>[○ 公]のいずれかのボタンを同時に押しつづけます。</li> <li>・ ボタッ1つにつき1つだけショートカットしたい画面が登録できます。</li> <li>・ 登録が完了すると撮影ができる状態に戻ります。</li> <li>登録したショートカットを使う</li> <li>[SHIFT]を押したまま下記のいずれかのボタンを押します。</li> <li>[4 □]: * SET1*と表示されます。</li> <li>[4 □]: * SET3*と表示されます。</li> <li>* 登録されているボタンは上記のように表示されます。</li> <li>登録したメニュー画面が表示されますので設定を変更します。</li> </ul> | ■要!・【う ●】、【 & /∞ / MF RESIZE、【 ③ ●】 に登録を行うと、登録したボタンの機能「簡単に置出モード/測光方式、 がワイトバランスを変える」 (8 ページ) は使用できなくなります。<br>もとに戻したい場合は、それぞれのボタンに下記の設定用の画面を登録し直してください。<br>【 う ● 】 : 露出モード<br>【 & /∞ / MF RESIZE : 測光方式<br>【 ③ ●】 : ホワイトバランス <ul> <li>・設定内容のリセット (7 ページ)を行うと、ショートカットの登録は解除されます。</li> </ul> | <ul> <li>簡単に設定内容を変える</li> <li>メニューをたどらずに簡単に"機能"のメニューが表示できます。</li> <li>また、メニューの一覧画面で【▶】または【▲】を押すと簡単に設定ができます。RECモードのみでできます。</li> <li>1. RECモードにします。</li> <li>2. [SHIFT]を押したまま[MENU]を押します。</li> <li>・"機能"のメニューが表示されます。</li> <li>3. [▲]または【▼]で設定したい項目を選びます。</li> <li>④]または【▼]で設定したい項目を選びます。</li> <li>例:シャーブネス</li> <li>4. [▶]または【▲]で設定します。</li> <li>5. [◇ 倫]を押して終了します。</li> </ul> |  |
|----------------------------------------------------------------------------------------------------|----------------------------------------------------------------------------------------------------|----------------------------------------------------------------------------------------------------|--|
|                                                                                                    | 81                                                                                                    | 82                                                                                                    |  |

## 再生する

本機は【液晶モニター】を備えているので、記録されている内容 を本機だけで確認することができます。

## 基本的な再生のしかた

記録されている画像を順次送ったり戻したりしながら見ることが できます。

【電源/ファンクションスイッチ】を"PLAY "に合わせます。
 PLAYモードになり、再生できる状態になります。

## 2. 【▶】または【◀】で画像を見て行きます。

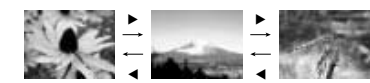

【▶】: 進みます。 【◀】: 戻ります。

参考 •【▶】または【◀】を押しつづけると画像が早く送られま す。

初めに表示される画像は簡易画像のため、粗い表示になっていますが、約3秒後に精細な画像が表示されます。ただし、他のデジタルカメラからコピーした画像では、この限りではありません。

## 動画を再生する

ムービーモードで撮影した動画を再生することができます。

- 1. PLAYモードにします。
- (▶)または【◀】でムービーモードで撮影した動画を表示させます。

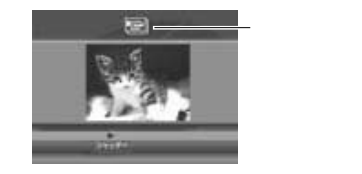

3. 【シャッター】を押すと動画が再生されます。
 他のキーでさまざまな操作ができます。
 【SET/DISP】: 全画面と1/4画面を切り替えます。
 【▶]: 正しい方向で再生します。
 【◀]: 逆方向に再生します。
 【●」: 西生しきす。
 【シャッター】: 再生と一時停止を切り替えます。
 ・一時停止中に【▶ 法たば【●】を押すとコマ送りができます。
 【MENU】: 終了します。

## 再生する

## (パノラマ画像を再生する

パノラマモードで撮影した画像をスクロールして再生することが できます。

PLAYモードにします。

2. [▶]または【◀]でパノラマモードで撮影した画像を表示させます。

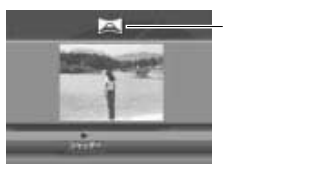

- 3.【シャッター】を押すとパノラマ画像が再生されます。
  - 再生中は他のキーでさまざまな操作ができます。
     【SET/DIS 9: 全画面と縮小画面を切り替えます。
     【▶]:右方向にスクロールします。
     【●]:左方向にスクロールします。
     【シャッター】:再生と一時停止を切り替えます。
     一時停止中に【▶】または【●】を押すとコマ送りができます。
     【MENU]:終了します。

## 画像を拡大して表示する

撮影した画像を拡大して表示させることができます。

- 1. PLAYモードにします。
- 【▶】または【◀】で拡大したい画像を表示させます。
- 3. 【ズームレバー】をT(TELE ) 〇、側にスライドして、画像を 拡大します。
  - 【ズームレバー】をスライドすると画面に枠が表示される場合があります。この枠は画像の一部を切り抜く(トリミング)ときに使用します(89ページ)。

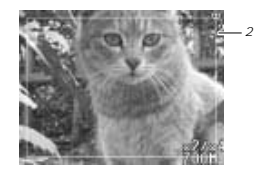

84

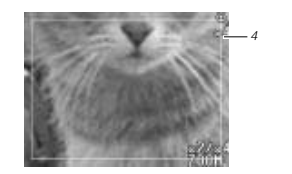

## 4. 【ズームレバー】で1倍、2倍、4倍の表示切替ができます。

 拡大中は他のキーでさまざまな操作ができます。 【SET/DISP:操作ガイドを表示します。 【▶】: 右方向にスクロールします。 【◀】: 左方向にスクロールします。 【▲】:上方向にスクロールします。 【▼】:下方向にスクロールします。 【ズームレバー】:1倍、2倍、4倍と切り替えます。 【MENU】:終了します。

## 重要! • 動画とパノラマ画像は拡大表示できません。

参考 • 通常表示(1倍表示)から【ズームレバー】をW(WIDE)/ 側にスライドすると、9画面表示に切り替わります。

再生する

1つの画面に9つの画像を表示する

撮影した内容を9つまで同時に一覧表示させることができます。

PLAYモードにします。

2. 【ズームレバー】をW(WIDE)/ - 側にスライドします。 最初に表示していた画像を先頭に9つの画像が表示されま す。

| 1 | 2 | 3 | [▶] | 10 | 11 | 12 | [▶] | 19 | 20 | 21 |
|---|---|---|-----|----|----|----|-----|----|----|----|
| 4 | 5 | 6 |     | 13 | 14 | 15 |     | 22 | 23 | 24 |
| 7 | 8 | 9 | ()  | 16 | 17 | 18 | 1   | 25 |    |    |

【◀】: 進みます。 【▶】: 戻ります。

3. (▶). (◀). (SET/DISP)以外のボタンを押すと9画面表示 は終了します。

## 再生する

日当ての画像を素早く表示する

9画面表示に切り替えます。

2. 【SET/DISP】を押します。 

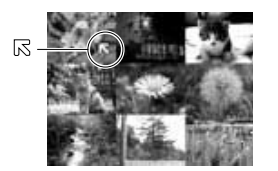

 【▲】【▼】【▲】【▼】【▲】【▶】で
 Relation (Set) DISP】を押します。 日当ての画像が1枚で表示されます。

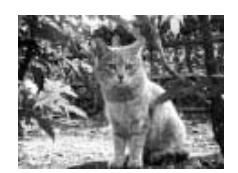

86

85

再生する

## ヒストグラムを表示する

画像の輝度成分をヒストグラム表示させることにより、撮影した ときの露出をチェックすることができます。

- 1. PLAYモードにします。
- 2. 【▶】または【◀】でヒストグラムを表示したい画像を表示さ せます。
- 3. 【SET/DISP】を数回押して、ヒストグラムを表示します。
  - 【SET/DIS を押して【液晶モニター】に表示される内容 については「液晶モニターの表示内容を切り替える(25 ページ)をご覧ください。

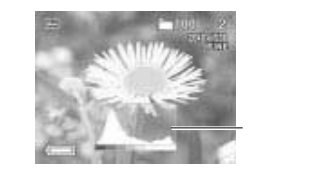

## 4. 【▶】または【◀】で画像を切り替えることができます。

- 5. 【SET/DISP】を数回押して、ヒストグラム表示を終了しま す。
- 重要! 動画(83%-ジ)再生時には、ヒストグラムは表示さ れません。
  - パノラマ画像(84ページ)再生時には、1枚目を撮影し たときのヒストグラムが表示されます。
  - フラッシュ撮影やマルチ測光方式による撮影など、撮影し たときの状況によっては、実際に撮影したときの露出と異 なる露出でヒストグラムが表示される場合があります。

## ヒストグラムとは

ヒストグラム(輝度成分分布表)とは、画像の明るさのレベルを ピクセル数によりグラフ化したものです。縦軸がピクセル数、横 軸が明るさを表します。ヒストグラムを見ると、補正するために 充分な画像のディテールが画像のシャドウ(左側)、中間調(中 央部分)、ハイライト(右側)に含まれているかどうかを確認す ることができます。また、画像の色調範囲も簡単に識別できます ので、色調補正を行うときの参考にもできます。

参考 ●もしもヒストグラムが片寄っていた場合は、露出値 (EV値)を補正したり(58ページ)、絞り優先AEで 絞り値を指定したり(68ページ)、マニュアル露出で シャッター速度、絞り値を設定してから(71ペー ジ)、撮影し直すことをおすすめします。

## (画像を自動的にページめくりさせる(スライドショー)

撮影した内容を自動的に次々とページめくりさせる機能(スライ ドショー)です。ページめくりの間隔を設定することもできま す。

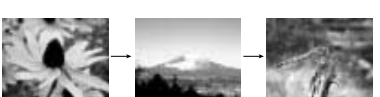

- 1. PLAYモードにします。
- 2. 【MENU】を押します。
- 3. "スライドショー "を選び【SET/DISP】を押します。 スライドショーが始まります。
  - ここで【MENU】を押すと3~30秒の範囲でページめくり の間隔を指定できます。
- 4. 【MENU】以外のボタンを押すとスライドショーが終了し ます。

## 再生する

- 重要! スライドショー中は、本機のオートパワーオフ機能(操 作を行わないと自動的に電源が切れる機能) が働きませ ん。このため電池で本機を使用しているときにスライド ショーをしたまま放置してしまうと、確実に雷池が消耗 します。スライドショーを行った後は、必ずスライド ショーを終了して電源を切るようにしてください。 画面の切り替り中はボタン操作が効かなくなります。画
  - 面が静止しているときにボタン操作をしてください。ボ タンが効かない場合はしばらくボタンを押し続けてくだ さい
  - パソコンからコピーした画像や、他のデジタルカメラの 画像では、設定した間隔より長くなる場合があります。

## 画像サイズを変える(リサイズ)

撮影した画像のサイズを、640x 480pixLesのVGAサイズに変 えることができます。

- VGAサイズの画像は、メールに添付する画像やホームページに 貼り付ける画像に最適です。
- 1. PLAY = F = b = 0
- Istal(◄)でサイズを変えたい画像を表示させます。
- 3. 【♥/∞/MF RESIZE】を押します。
- 4."はい"を選びます。
  - リサイズを中止する場合ばいいえ を選びます。
- 5. 【SET/DISP】を押します。
- 重要!・リサイズした画像は最新ファイルとして保存されます。 リサイズしても、リサイズする前の画像は残っていま す
  - 画像サイズが640×480pixel s以下の画像はリサイズ できません。
  - ●ムービーモード、パノラマモードで撮影した画像、TIFF 形式(非圧縮)で保存した画像サイズはリサイズできま せん
  - 操作中に"メモリーがいっぱいです 不要な画像を消去 してください"というメッセージが表示された場合はリ サイズできません。

88

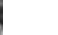

## 画像の一部を切り抜く(トリミング)

拡大した画像から必要な箇所を切り抜いて、メールに添付する画 像やホームページに貼り付ける画像などの構図を整えることがで きます。

1. PLAYモードにします。

- 【▶】または【◀】で切り抜きたい画像を表示させます。
- 3.【ズームレバー】をT(TELE)/Q、側にスライドして、画像を 拡大します。
- 【ズームレバー】をスライドすると、画面に枠が表示されます。 枠が表示されない場合は、トリミングできません。

## 【▲】【▼】【▲】【▼】【▲】【▶】で切り抜きたい部分を枠で囲みます。

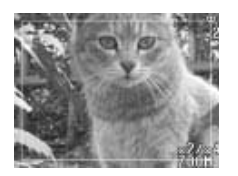

## 【♥/∞/MF RESIZE】を押します。

6. "はい"を選びます。

- トリミングを中止する場合ばいいえ 'を選びます。
- 7. 【SET/DISP】を押します。
- 重要! トリミングした画像は最新ファイルとして保存されます。 トリミングしても、トリミングする前の画像は残ってい ます.
  - ムービーモード、パノラマモードで撮影した画像、TIFF 形式(非圧縮)で保存した画像サイズはトリミングでき ません。
  - 操作中に"メモリーがいっぱいです 不要な画像を消去 してください"というメッセージが表示された場合はト リミングできません。
- 参考 ・トリミングした画像のサイズは、下記のようになります。 トリミングする元の 倍率2倍の画像から 倍率4倍の画像から 画素サイズ(pixels) トリミングした場合(pixels) トリミングした場合(pixels) 2048×1536 800×600 320×240 1024×768 320×240 トリミング不可 800×600 320×240 トリミング不可

## 消去する

画像を消去する方法には次の4つの方法があります。

- 表示画像 :表示されている画像を1画像ずつ消去する。 1画像単位 : 消したい画像を1画像ずつ選び、まとめて消去 する. フォルダ単位:フォルダごとに消去する。
- 全画像 :すべての画像を消去する。
- 重要!●一度消去してしまった撮影内容は、二度と元に戻すこと はできません。消去の操作を行う際は、本当に不要な画 面かどうかをよく確かめてから行ってください。特に、 全画像消去の操作では、撮影したすべての内容を一度に 消去してしまいますので、内容をよく確かめてから操作 してください。
  - すべての画像がメモリープロテクトされている状態で は、実行できません。
  - メモリープロテクトのかかった画像は消去できません。 メモリープロテクトの解除(94ページ)を行ってから 操作してください。

## 表示されている画像を消去する

表示されている画像を1画像ずつ消去することができます。

- 1. PLAYモードにします。
- 2. (▶)または(◀)で消去したい画像を表示させます。
- 3. 【心 俗】を押します。
- 4. "はい"を選びます。
  - 消去を中止する場合ばいいえ を選びます。
- 5. 【SET/DISP】を押します。
  - パノラマモードで撮影された画像は、グループ単位で消去 されます。

89

消去する

再生する

参考・1画像ずつ削除を行うごとに、ページの空きができない ように自動的にページ詰めが行われます。

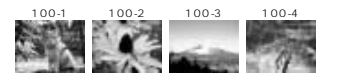

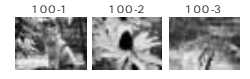

## 1画像単位で消去する

消したい画像を1画像ずつ選び、まとめて消去することができます。

- PLAYモードにします。
- 2. 【MENU】を押します。
- 3. " 消去 "→" 選択画像 "と選び【SET/DISP】を押します。
- 4. 【▶】または【◀】で消去したい画像を表示させます。
- 5. 【▲】または【▼】で消したい画像に 値 を表示させます。

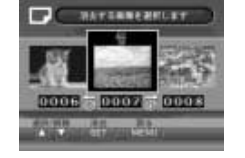

 最初に表示される画像には初めから 値 が表示されています。 複数枚まとめて消去する場合は手順4~5を繰り返します。

6. 【SET/DISP】を押します。

- パノラマ撮影した画像は、グループ単位で消去されます。
- 7. 「表示されている画像を消去する (90ページ)の手順4~5 と同じ操作をして消去します。

## 消去する

90

## フォルダ単位で画像を消去する

フォルダ内の画像をまとめて消去することができます。

1. PLAYE-F[L]

2. 【MENU】を押します。

います。

- 3. "消去"→"フォルダ画像 "と選び【SET/DISP】を押します。
- 4. 【▶】または【◀】で消去したいフォルダを表示させます。

 各フォルダ内の最初の画像が表示されます。 最初に表示されるフォルダには初めから 値 が表示されて

5. 【▲】または【▼】で消したいフォルダに @ を表示させま す

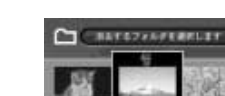

全画像を消去する

と同じ操作をして消去します。

すべての画像を消去することができます。

- 1. PLAY = F = b = 0
- 2. 【MENU】を押します。
- 3. "消去 "→" 全画像 "と選び【 SET/DISP 】を押します。
- 4. 「表示されている画像を消去する (90ページ)の手順4~5 と同じ操作をして消去します。

7.「表示されている画像を消去する(90ページ)の手順4~5

91

92

## 複数のフォルダをまとめて消去する場合は手順4~5を繰 り返します。

6. 【SET/DISP】を押します。

## 画像の管理について

本機では画像の撮影や再生の他、画像プリント時の枚数指定等や 各フォルダには最大25個の画像ファイルが登録でき、25枚 再生したいフォルダを選択する 撮影した画像の消去防止をする(メモリープロテクト) 画像の消去防止の設定ができます。 以上撮影した場合は、次の連番のフォルダが自動的に作成されま 大事な画像を誤って消去してしまうことを防止する機能(メモ す。メモリーカードにはさまざまな制御用ファイルが記憶されて 1. PLAYモードにします。 リープロテクト)がついています。メモリープロテクトされた画 いますが、画像ファイルは次の通りです。 フォルダの分類について 像は、消去の操作(90ページ)をしても消えることはありませ 2. 【1 = 】を押します。 例:11月7日の26番目に撮影した画像 ん。メモリープロテクトのかけかたには、1画像単位、フォルダ 本機はメモリーカード内に、フォルダ(ディレクトリ)を自動的 単位、全画像の3通りがあります。 3. 再生したいフォルダを選び【SET/DISP】を押します。 に作成します。 月(2桁) 選択したフォルダの最初の画像が表示されます。 日(2桁) メモリーカード内のフォルダについて 1画像単位で消去防止する 11070026.JPG 撮影した画像は月日を名前としたフォルダの中に自動的に記録さ 1. PLAYモードにします。 れます。フォルダは最大900作成されます。フォルダ名は次の 拡張子(.JPG/.TIF/.AVI) 通りです。 連番(4桁) 2. 【MENU】を押します。 例:100(連番)、7月19日撮影 メモリーカード内に保存できるフォルダ数、ファイル数はメモ 3. "プロテクト"→"選択画像 "と選び【SET/DISP】を押しま 月(2桁) リーカードの容量や画質によって異なります。 す 日(2桁) •パノラマファイルは通常の画像ファイル数枚を1グループとし 4. 【▶】または【◀】でメモリープロテクトしたい画像を表示さ て保存されています。 100 0719 メモリーカード内の詳しいディレクトリ構造に関しては「メモ せます。 リーカード内のディレクトリ構造」(10ページ)をご覧くだ アンダーバー 5. 【▲】または【▼】で消去防止したい画像に" 🔤 "を表示させ さい 連番(3桁) ます。 ●他のカメラで撮影したり、パソコンから画像をコピーして1 フォルダ中に25枚以上画像ファイルが存在する場合は250 枚目までしか再生されません。ただし、画像を消去した場合 25枚目以降の画像が繰り上がって表示されます。 93 94 画像の管理について 画像の管理について 5. 【▲】または【▼】で消去防止したいフォルダに回を表示さ DPOF機能について 1画像単位で印刷の設定をする プロアナト酸定を用います せます. DPOF(Digital Printer Order Format)とは 1. PLAY = - F = b = 0 $\sim$ JULTER HEREINIET デジタルカメラで撮影した中からプリントしたい 画像や枚数などの設定情報をメモリーカードなど 2. 【MENU】を押します。 の記録媒体に記録するためのフォーマットです。 0007 0008 メモリーカードを通じてDPOF対応の家庭用プリ 3. "DPOF "→" 選択画像 "と選び【SET/DISP】を押します。 ンターやサービスラボでプリントすることができ 105 106 DPOF 4. (▶)または(◀)で印刷したい画像を表示させます。 ます。 メモリープロテクトを解除する場合は回を消してください。 本機では撮影された画像ファイル名などを意識す 5. 印刷の設定を行います。 他の画像についても設定を行う場合は手順4~5を繰り返 ることなく、【液晶モニター】で確認しながらプ してください。 メモリープロテクトを解除する場合は回った消してください。 リントしたい画像の設定を行うことができます。 CONVENIEVABLE ADDR. ・他のフォルダについても設定を行う場合は手順4~5を繰 6. 【SET/DISP】を押します。

フォルダ単位で消去防止する

- 1. PLAYE-F[Lost]
- 2. 【MENU】を押します。
- 3. " プロテクト "→" フォルダ画像 "と選び【SET/DISP】を押 します
- ↓ または【▲】でメモリープロテクトしたいフォルダを表 示させます.

り返してください。

6. 【SET/DISP】を押して設定を終了します。

## 全画像を消去防止する

- 1. PLAYモードにします。
- 2. 【MENU】を押します。
- 3. "プロテクト "→" 全画像 "と選び [SET/DISP ]を押します。
- 4. メモリープロテクトの設定を選び [SET/DISP]を押します。 オン:すべての画像をメモリープロテクトします。 オフ:すべての画像のメモリープロテクトを解除します。

 設定可能な内容 画像 / 枚数 / 日付

画像の管理について

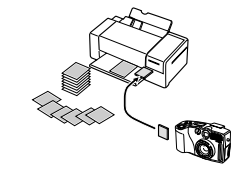

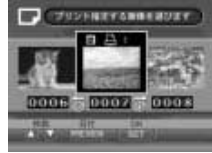

[▲]/[▼]:

- 印刷する枚数が設定できます。 刷されます。
- 印刷を解除する場合は【▼】を押して □ を消してくださ ٤١.

## [PREVIEW]:

- 日付の有無が設定できます。 🔟 を表示させると日付入り で印刷されます。
- 他の画像についても設定を行う場合は手順4~5を繰り返してください。
- 6. 【SET/DISP】を押します。

## フォルダ単位で印刷の設定をする

- 1. PLAYモードにします。
- 2. 【MENU】を押します。
- "DPOF"→"フォルダ画像"と選び【SET/DISP】を押します。
- 4.【▶】または【◀】で印刷したいフォルダを表示させます。
- 5. 印刷の設定を行います。
- 「1画像単位で印刷の設定をする(96ページ)の手順5と同じ操作をします。
- 6. 【SET/DISP】を押します。

## 画像の管理について

- 全画像に印刷の設定をする
- 1. PLAYモードにします。
- 2. 【MENU】を押します。
- 3. "DPOF "→"全画像 "と選び【SET/DISP】を押します。
- 印刷の設定を行います。

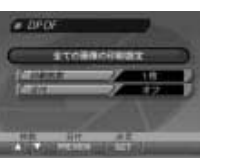

## 【▲】/【▼】: 印刷する枚数が設定できます。 ・印刷を解除する場合は【▼】を押して枚数を'0枚 "にして

5. 【SET/DISP】を押します。

ください。 【PRE VIEW】: 日付の有無が設定できます。"オン"を表示させると日付入 りで印刷されます。

## 97

## その他の設定について

## 表示言語を切り替える

画面のメッセージを日本語と英語表示の2つから選ぶことができ ます。

1. RECモードまたはPLAYモードにします。

*2.* 【MENU】を押します。

3. "Language/言語 "を選び【SET/DISP】を押します。

メニューのたどりかた: RECモード時:"機能"→"設定"→"Language/言語" PLAYモード時:"設定"→"Language/言語"

設定内容を選び【SET/DISP】を押します。
 English:画面のメッセージが英語で表示されます。
 日本語:画面のメッセージが日本語で表示されます。

## (操作音のオンオフ

操作音のオンオフを切り替えることができます。

1. RECE-ドまたはPLAYE-ドにします。

【MENU】を押します。

3. "操作音 "を選び【SET/DISP】を押します。

メニューのたどりかた: RECモード時 : " 機能 " → " 設定 " → " 操作音 " PLAYモード時 : " 設定 " → " 操作音 "

設定内容を選び【SET/DISP】を押します。
 入:操作音がでます。
 切:操作音がでません。

## 他の機器との接続

本機は、接続用の端子として【VIDEO OU】(ビデオ出力端子)、【DIGITAL】(デジタル端子)、【USB】(USB接続端子)の3 つを備えています。テレビやビデオ、パソコンなどさまざまな機器と接続して使用することができます。

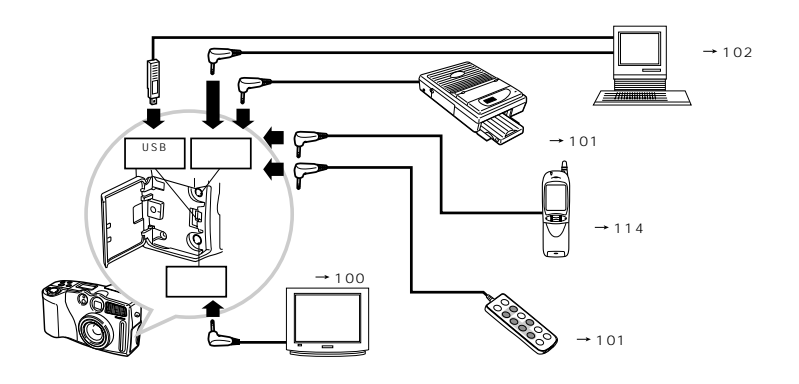

- 重要! 接続は必ず本機と外部機器の電源を切った状態で行ってください。
  - 接続する際は接続する外部機器の取扱説明書もあわせてお読みください。
  - •テレビやパソコンのCRTに同一の画像を表示して放置しておくことはおやめください。残像現象(画面焼け)をおこす場合があります。
  - 本機ではケーブルを通じて他のカシオデジタルカメラへ画像を送ることはできません。

## 他の機器との接続

98

## テレビに画像を映し出す

本機で撮影した内容や撮影中の表示をテレビの画面に映すことが できます。テレビの画面に映すには、本機と映像入力端子を備え たテレビを付属の専用ビデオコードで接続します。

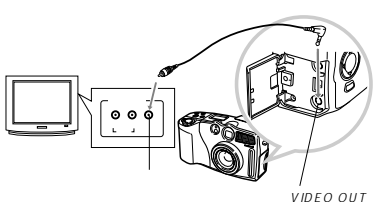

IVIDEO CON

1. 付属の専用ビデオコードで本機とテレビを接続します。

- 2. テレビの映像入力を「ビデオ入力」に切り替えます。
- 3. 以降、本機で再生や撮影の操作を行ってください。
- 重要!・【液晶モニター】に表示されるアイコンなどはそのまま テレビ画面に表示されます。

99

## ビデオ出力の方式を変更する場合

本機はビデオ出力の方式に合わせて、設定を変更することができます。ビデオ出力の方式は次の2種類です。

NTSC:日本やアメリカなどで使用している方式です。 PAL:ヨーロッパなどで使用している方式です。

- 重要! PALを選んだときはビデオ出力時に本機の【液晶モニ ター】は消灯します。
- 1. RECモードまたはPLAYモードにします。
- 2.【MENU】を押します。
- 3. "ビデオ出力 "を選び【SET/DISP】を押します。

メニューのたどりかた: RECモード時: " 機能 " → " 設定 " → " ビデオ出力 " PLAYモード時: " 設定 " → " ビデオ出力 "

4. "NTSC "または" PAL "を選び【SET/DISP】で設定します。

## デジタルフォトプリンターでプリントする

本機ではデジタルフォトプリンターと接続して撮影内容をプリン トすることができます。

接続できる機種: DP-8800SX(別売品) 他のデジタルフォトプリンター、およびQVカラープリンターは使用 できません。 データ転送ケーブル

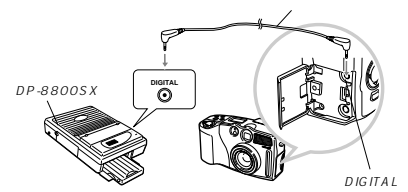

- デジタルフォトプリンターに付属の専用データ転送ケー ブルで、本機とデジタルフォトプリンターを接続します。
- 以降、デジタルフォトプリンターの取扱説明書に従って 操作してください。
- 重要!・デジタルフォトブリンターでの印刷ではパノラマモード で撮影した画像は1枚ずつの画像のまま印刷されます。 パノラマ画像の状態での印刷はできません。 ・ムービーモードで撮影された画像は印刷できません。

## 他の機器との接続

## リモコンを接続する

リモコンを使用して、本機を操作することができます。シャッ ター速度が遅い場合や望遠での撮影で三脚と併用することで、手 プレを防ぐことができます。また、プレゼンテーションなどの操 作にもご利用できます。詳しくはリモコンに付属の取扱説明書を ご覧ください。

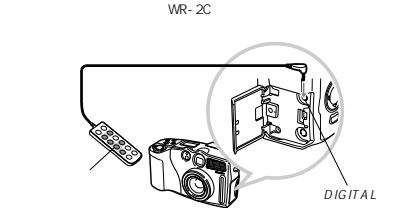

・リモコンで操作できるボタンは下記の通りです。 【シャッター】【ズームレバー】【MENU】【♥/∞/MF】 【+】【-】【SET/DISP】【SHIFT】【\$】【③】

101

## 他の機器との接続

## 【 パソコンで画像を活用する

本機は付属のCD-ROMに収録の専用ソフト(Photo Loader) を使用して本機の撮影内容をデジタルデータの状態でパソコンに 転送することができます。次の端子を備えたパソコンに接続する ことができます。

- Windowsの場合 USB端子での接続 RS-232C端子での接続
- Macintoshの場合
   USB端子での接続
   モデムポートまたはプリンタポート(RS-422端子)での接続

## USB端子での接続 (Windows / Macintosh)

USB端子を備えたパソコンと本機の【USB】(USB接続端子) を接続することで簡単にパソコンへのデータ転送ができます。接 続には別売のUSBケーブルが必要です。初めにUSBドライパを パソコンにインストールすれば、専用のUSBケーブルでパソコ ンと本機を接続するだけで、パソコン上の外部記憶装置として認 識することができます。具体的な接続方法、USBドライパのイ ンストール方法、動作環境については専用ソフト取扱説明書(イ ンストール編)をお読みください。

別売品:専用USBケーブル QC-1U USB接続キットQC-1Uに付属のUSBケーブルもご使用できます。

102

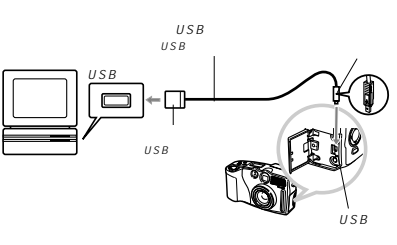

- 専用USBケーブルをカメラに接続するときは、本機の【USB】 (USB接続端子)の矢印とケーブルの矢印の向きを合わせるようにしてください。
- USBロネクタは奥まで確実に差し込んでください。正しく接続 されていないと、正常に動作しません。
- USBケーブルからは本機に電源は供給されません。必ず別売の 専用ACアダプターを使用してください。
- USBケーブルは本機専用品です。他の市販USBケーブルは使用できません。

- 通信中にケーブルを抜かないでください。データが破壊される
   恐れがあります。
- RECモード、PLAYモードのどちらでもUSBでの通信ができます。
- USBでの通信が終了したらUSBケーブルを抜いてください。
   USBで通信をしている状態では本機の電源は切れません。
- USBケーブルを抜いた後に本機の電源を切ってください。

## その他の端子での接続

本機の【DIGITAL】(デジタル端子)を通して撮影内容をパソ コンにデータ転送することができます。接続には別売のパソコン リンクケーブルと付属のCD-ROMと収録の専用ソフト(Photo Loader)が必要です。使用するパソコンリンクケーブルは接続 するパソコンの端子の形状によって異なります。ここではパソコ ンリンクケーブルの接続方法を説明します。専用ソフトのインス トール方法については別紙の「専用ソフト取扱説明書(インス トール場)」をお読みください。

## 他の機器との接続

## RS-232C端子 (D-Sub9ピン)を持ったパソコンの場合

Windowsの場合

IBM PC/A (回換機などの機種やNEC PC-9801/982) ズの一部の機種で、D-Sub ピンのRS-232端子を備えたパソ コンとの接続はこの方法となります。下記のパソコンリンクケー ブルでパソコンのD-Sub ピンと【DIGITAL】(デジタル端子)を 接続します。

必要なパソコンリンクケーブル:QC-1D/1DL 別売品)

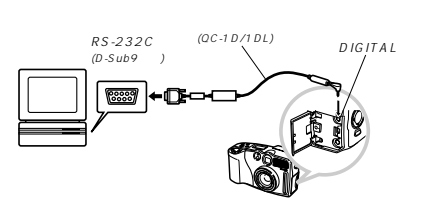

### 他の機器との接続

RS-232C端子 ( D-Sub25ピン ) を持ったパソコンの場合

NEC PC-9801/982JIーズなどの機種で、D-Sub2 ピン のRS-232編子を備えたパソコンとの接続はこの方法となりま す。下記のパソコンリンクケーブルでパソコンのD-Sub2 ピン と【DIGITAL】(デジタル端子)を接続します。

必要なパソコンリンクケーブル:QC-1N/1NL(別売品) PC98-NXシリーズにはIBM PC/AT互換機用のパソコンリンクケーブ ル(QC-1D/1DL)をご使用ください。

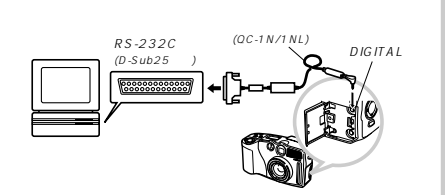

 パソコン側のRS-232端子がパーフビッチ14ビン(ノート パソコンに多いタイプです)の場合は、市販のRS-232なー ブル(ストレート結線タイプ・ハーフタイプ14ビンオス D-Sub2ビンメス)が別途必要です。

### Macintoshの場合

モデムポートまたはプリンタポート (RS-422端子)を備えた Power MacintoshまたはPower Book G3シリーズ、およびPower Book 2400 / 3400シリーズの場合

これらの機種は下記のパソコンリンクケーブルでパソコンのモデ ムポートまたはブリンタポートと【DIGITAL】(デジタル端子)を 接続します。

- Power Book 240/034030 リーズではQC-2 Mは使用できません。必ずQC-3M/3Mを使用してください。
- iMacやiBookなどモデムボートまたはプリンタボート(RS-42 端子)を備えていないMacintoshではパソコンリンク ケーブルでの接続はできません。

必要なパソコンリンクケーブル:QC-3M/3ML(別売品)

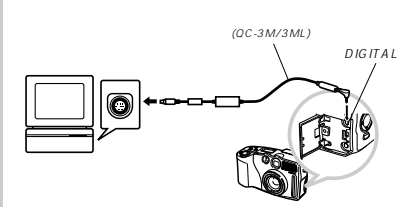

- 重要!・本機とパソコンの接続を行うときは必ず本機、接続する パソコン、およびパソコンにつながっているすべての周 辺機器(モニターやハードディスクなど)の電源を切っ た状態で行ってください。
  - 本機とパソコンを接続した後、本機の【電源/ファンクションスイッチ】を"PLAY"に合わせてください。
     "REC"ではパソコンと通信することはできません。
  - 通信中にケーブルの抜き差しを行わないでください。ソ フトが正常に動作しなくなるばかりでなく、データが破壊されたり、本機やパソコンの故障の原因となることがあります。
  - パソコンとの通信を行う際、残り少ない電池で本機を使用しますと、画像データの通信中に電源が切れる可能性があります。パソコンとの通信には専用ACアダプター(別売品)をお使いください。
  - 別売のパソコンリンクソフト(LK-1/LK-10NC/LK-10DV/LS-1W/LS-7W/LS-)8では動作しません。
  - 専用ソフト (Photo Loader)の動作環境についてはソ フトの取扱説明書をご覧ください。

## 他の機器との接続

## 「パソコンでメモリーカードを活用する」

パソコンとの画像のやりとりをメモリーカードから直接行うこと ができます。また、付属のソフト(Photo Loade)を使用し て、撮影内容をパソコンに自動的に保存することもできます。パ ソコンの機種によって接続方法が異なります。代表的な接続方法 は次の通りです。

- コンパクトフラッシュカードスロットのある機種 コンパクトフラッシュカードを直接差し込みます。
- PCカードスロットのある機種

別売のPCカードアダプター < CA-10> を使用します。具体的 な使用方法はPCカードアダプターとパソコンに付属の取扱説 明書を参照ください。

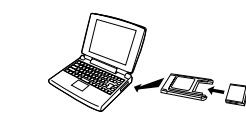

## 他の機器との接続

## 前記以外の機種

1)市販のコンパクトフラッシュカード用リーダー/ライターを 使用します。

具体的な使用方法はコンパクトフラッシュカード用リーダー /ライターに付属の取扱説明書を参照ください。

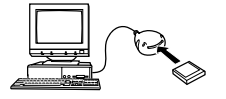

2)市販のPCカード用リーダー/ライターと別売のPCカードア ダブター
ダブター
により>を使用します。
具体的な使用方法はPCカード用リーダー/ライターとPC カードアダブターに付属の取扱説明書を参照ください。

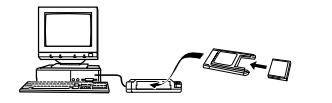

106

105

他の機器との接続

### <¥TIFF¥> (TIFFデータ用親フォルダ) メモリーカード内のディレクトリ構造 (TIFF画像用フォルダ) MMDD0001.TIF (TIFF画像ファイル) ディレクトリ構造 (TIFF画像用フォルダ) (TIFF画像用フォルダ) < YDCIM¥> ( 親フォルダ ) -INDEX.HTM (カードプラウザのメインファイル) -OVCAM OVS · (管理ファイル) <¥SCENE¥> (ベストショット用フォルダ) -S3500001.JPE (サンブル画像ファイル) -<u>С</u> НТМL (カードプラウザ用フォルダ) -\$3500002.JPE · (サンブル画像ファイル) INDEX2 HTM , カードプラウザ用ファイル:ここには、 MENIL HTM カードプラウザに必要なファイル、 .113500001.IPE (サンブル画像ファイル) フォルダが含まれています -U3500002.JPE (サンプル画像ファイル) 100\_MMDD (メイン画像フォルダ) - SCENE OVS (ペストショット管理ファイル) 100\_MMDD.QVS (管理ファイル(フォルダ内用)) MMDD0001.JPG (メイン画像ファイル) MMDD0002.JPG (メイン画像ファイル) MMDD0003.AVI (メインムービーファイル) (プレビュー画像用フォルダ) DATA.HTM カードプラウザ用ファイル:ここには、 INDEX 1.HTM カードプラウザに必要なファイル、 フォルダが含まれています MMDD0001.JPG くプレビュー画像ファイル) MMDD0002.JPG (プレビュー画像ファイル) MMDD0003.JPG (プレビュー画像ファイル(ムービー用)) -0101\_MMDD -0102\_MMDD (メイン画像フォルダ) (メイン画像フォルダ) (DPOFファイルを収めたフォルダ) <¥MISC¥> -AUTPRINT.MRK (DPOFファイル)

## 他の機器との接続

### フォルダ / ファイルの内容

 親フォルダ デジタルカメラで扱うファイル全てを収めたフォルダです。

- カードブラウザメインファイル
   カードブラウザ機能で使用する表紙ファイルです。このファイルを
   Webブラウザソフトで開くと画像の一覧表が表示されます。
- 管理ファイル
   フォルダの管理や画像の順番などの情報が記載されているファイルです。
- カードブラウザ用フォルダ

カードブラウザ機能で使用するファイルを収めたフォルダです。
 カードブラウザ用ファイル

- カードブラウザ機能で使用するファイルです。 • メイン画像フォルダ
- デジタルカメラで撮影した画像ファイルを収めたフォルダです。
- ・メイン画像ファイル デジタルカメラで撮影した画像ファイルです。
   ・メインムービーファイル
- デジタルカメラで撮影したムービーファイルです。
- プレビュー画像用フォルダ プレビュー画像を収めたフォルダです。属性は隠しファイルとなり ます。

 ブレビュー画像ファイル デジタルカメラで撮影した画像ファイルやムービーファイルと同時 に記録されるサイズの小さな画像ファイルです。カメラ内での一時 的な再生画面や、カードブラウザ機能の一覧表示に使用されます。

## メモリーカード内のデータについて

本機で撮影された画像やその他のデータは、DCF(Design rule for Camera File system) 規格に準拠した方法でメモ リーカードへ保存されます。DCF規格とは、画像ファイルと画像 に関連するファイルをデジタルカメラと関連機器の間で簡単に交 換することを目的とした規格です。

## DCF規格について

DCF規格対応の機器(デジタルカメラやブリンターなど)の間で 画像の互換性があります。画像ファイルのデータ形式やメモリー カード内のディレクトリ構造に規定がありますので、本機で撮影 した画像をDCF規格対応の他社のカメラで見たり、この規格対応 の他社のブリンターで印刷したりすることが可能です。逆にDCF 規格対応の他社のデジタルカメラの画像も本機で見ることができ ます。本機では画像ファイルの管理に役立てるため、画像フォル ダ名と画像ファイル名に日付を使用しています(9ページ)。

- DPOFファイルを収めたフォルダ DPOFファイルなどを収めたフォルダです。
   TIFFデータ用親フォルダ
- TIFFデータを収めた親フォルダです。
- TIFF画像用フォルダ TIFF形式で保存した画像を収めたフォルダです。
- TIFF画像ファイル TIFF形式で保存した画像ファイルです。
- ベストショット用フォルダ CD-ROMに記憶されているサンプル画像ファイルを収めたフォル ダです。
- サンプル画像ファイル ベストショットモードで使用されるファイルです。

参考・メモリーカード内のディレクトリ構造は「カードブラウザ (HTMLファイル)機能(110ページ)によって多少異なります。

## このデジタルカメラで扱える画像ファイル

 QV-3500EX撮影した画像ファイル
 DCF規格に対応している画像ファイル ただし、DCF規格の機能で使用できないものもあります。

## パソコン上でメモリーカードを扱うときの注意点

- ・本機では管理ファイルにて画像ファイルなどの順番、属性を管理しています。したがって、パソコン上でスモリーカード内のファイルを更新したり削除すると、管理ファイルの内容と画像ファイルの順番、属性との整合性がなくなり、メモリーカードをデジタルカメラに戻したときに画像の順番が入れ着わったり、パノラマ画像のグループが解除されたり、ページの送り/ 戻しが遅くなったりすることがあります。
- ・メモリーカードの内容をパソコンのハードディスクやフロッ ビーディスク、MOディスクなどに保存する際は"DCIM" フォルダごと保存し、その後パソコン上では管理ファイル(~ QVSを更新したり削除しないでください。その際"DCIM" フォルダの名前を年月日などに変えておくと、あとで整理する ときに便利です。ただし、パソコンのハードディスクなどに保 存したファイルを再度メモリーカードに戻して本機で再生する 場合は、フォルダ名をパソコン上で"DCIM"に戻してからご 使用ください、本機では"DCIM"以外の名前のフォルダ428 識されません。"DCIM"フォルダ内の他のフォルダ488 に場合も同様です。元の名前に戻してから使用してください。

## 一度パソコンのハードディスクやフロッピーディスク、MO ディスクなどにファイルを保存したあとのメモリーカードは、 中のファイルをすべて削除するが、フォーマットしてからデジ タルカメラでご使用になることをおすすめします。

他の機器との接続

 本機で扱うメモリーカードは、ATAフォーマットで初期化され るため、Macintosh上ではメモリーカード内のすべてのファ イルがテキストファイルとしてみなされます。Macintoshで ファイルを開くためにPC Exchangをメモリーカード内の画 像ファイル(~.JPG/.JPE/.TIF)をJPEG/TIFFファイルが 開けるアブリケーションに関連づけてください。

## 他の機器との接続

## カードブラウザ (HTMLファイル)機能

カードブラウザ機能とはブラウザソフトで本機で撮影した画像を 一覧表示したり、撮影データを表示できる機能です。

本機で作成したカードブラウザは次のWebブラウザでご覧になれます。ただし、動画を再生する場合はQuickTimeが必要です。

Microsoft Internet Explorer Ver4.01以上 Netscape Communicator Ver4.5以上

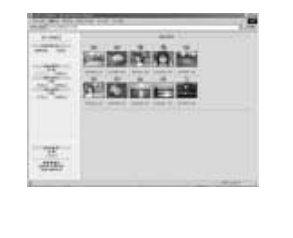

## カードブラウザの種類を選ぶ

1. RECモードまたはPLAYモードにします。

2. 【MENU】を押します。

3. "カードブラウザ "を選び【SET/DISP】を押します。

メニューのたどりかた: RECモード時:"機能 " → " 設定 " → " カードブラウザ " PLAYモード時:" 設定 " → " カードブラウザ "

- *4.* カードブラウザのタイプを選びます。
  - ゴ ・カードブラウザは作成されません。
     タイブ1: 撮影時の情報表示とスライドショー機能がついた 高機能タイプ
     ●高度なJava Scriptを使用しているので、Web ブラウザのパージョンが限定されます。 Microsoft Internet Explorer Ver4.01以 上、Netscape Communicator Ver4.5以上 で使用できます。
  - タイプ2:撮影時の情報表示と、軽快な画像確認が行えるタ イプです。
    - Webブラウザのバージョンに限定されません。

## 109

110

## タイプ3:スライドショー機能がついたビューアーに徹した

 高度なJava Scriptを使用しているので、Web ブラウザのパージョンが限定されます。
 Microsoft Internet Explorer Ver4.01以上、Netscape Communicator Ver4.5以上で使用できます。

タイプ4:軽快に画像確認が行えるタイプ
 Webプラウザのバージョンに限定されません。

## 5.【SET/DISP】を押します。

- カードブラウザのタイブを選んだ場合、電源を切ったとき に自動的にメモリーカード内の「DCIM "フォルダに "INDEX.HTM "ファイル、その他カードブラウザ用の ファイルが作成されるようになります。
- ・手順5操作で【SET/DISP】のかわりに【ご】 20 1を押すと、 すぐにカードブラウザ用のファイルが作成されます。この 時点で「しばらくお待ちください」と表示されますので、こ の表示が消えるまで電源を切らないでください。

## 他の機器との接続

- 参考・本機は電源を切るときにカードブラウザ用のファイルを 作成しているためメモリーカード内の画像枚数が多い と、電源が扣れるまでの時間がかかることがあります。 カードブラウザ機能を通常使用しない場合は、カードブ ラウザ機能の設定を"切"にすることをおすすめしま す。"切"にすると電源が切れるまでの時間が速くなり ます。
- 重要!・本機ではカードブラウザ機能を設定している場合、電源 を切ると【液晶モニター】は消灯しますが、【動作確認 用ランプ】は数秒間点滅しています。この間は自動的に カードブラウザ用のファイルを作成しています。【動作 確認用ランプ】が点滅中に次の操作を行うと、カードブ ラウザ用のファイルが作成されないばかりでなく、画像 データ等のメモリーカード内のデータが破壊される恐れ があります。下記の操作は絶対に【勤作確認用ランプ】 点滅中に行わないてください。
  - 1)メモリーカードカパーを開ける
     2)ACアダプターを抜く
     3)電池をはずず
     4)その他異常操作
  - 電池寿命末期やメモリーカードの容量が少ないときは カードブラウザ用のファイルが正常に作成されない場合 があります。
  - カードブラウザに表示される言語は表示言語の切り替え (98ページ)で設定された言語になります。

## 他の機器との接続

カードブラウザファイルを見るには

カードブラウザファイルはパソコンで使用しているWebブラウ ザで見ることができます。

- パソコンにメモリーカード内のデータを読み込む、また はメモリーカードをパソコンに接続します。
- メモリーカード内のデータの読み込みかた、メモリーカードの接続のしかたば「パソコンで画像を活用する(102ページ)、「パソコンでメモリーカードを活用する(105ページ)、をご覧ください。
- 2. メモリーカード内の DCIM "フォルダを開きます。
- 3. "INDEX.HTM "ファイルをWebブラウザで開きます。
- メモリーカード内の最初のフォルダーの画像が一覧表示されます。

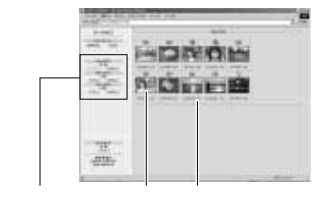

ー覧表示: 各フォルダ内の画像の一覧が表示されます。 情報表示: 各画像の画像情報が表示されます。 AUTO(スライドショー) : ディスプレイのサイズいっぱいに画像が表示さ

4. インターネットのホームページを見る要領で下記の部分

をクリックして操作します。

- れます。約5秒間隔で次の画像を表示します。 MANUAL(スライドショー)
  - : ディスプレイのサイズいっぱいに画像が表示されます。画像をクリックするごとに次の画像が表示されます。
- 一覧表示/情報表示に表示されている画像をクリックすると、640×480 pixelsの画像が表示されます。さらにその画面をクリックすると撮影したサイズそのままの大きさの画像が表示されます。
- 重要!・スライドショーで開いた画像は元のサイズにかかわらず 画面いっぱいに表示されます。
  - ・"一覧表示"ではプレビュー画像ファイル(108ページ) を使用しています。他のカメラで撮影した画像やが(ソコ ンからコビーした画像については、プレビュー画像がないために表示されないことがあります。この場合には、 その画像をカメラ内でページ送りをして一度カメラの 【液晶モニター】に表示させると、自動的にプレビュー 画像が作成されます。その後、カードプラウザを表示さ せると、一覧表示の画像が表示されるようになります。

111

| and the second second se                                                                                                    | <ul> <li>表示される画像情報の内容</li> </ul>                                                                                                    | カードブラウザを保存するには                                                                                                    | 携帯電話に画像を送る                                                                                                    |
|----------------------------------------------------------------------------------------------------|----------------------------------------------------------------------------------------------------|----------------------------------------------------------------------------------------------------|----------------------------------------------------------------------------------------------------|
| ■ First first first | ファイルサイズ : File Size<br>画像サイズ : Resolution<br>撮影画覧 : Quality<br>撮影モード : Recording mode<br>露出モード : AE<br>測光方式 : Light metering<br>シャッタースピード : Shutter speed<br>絞り : Aperture stop<br>露出補正 : Exposure comp<br>測距方式 : Focusing mode<br>フラッシュモード : Flash mode<br>シャーブネス : Sharpness<br>彩度 : Saturation<br>コントラスト : Contrast<br>ホワイト/バランス : White balance<br>感度 : Sensitivity<br>フィルター : Filter<br>色強調 : Enhancement<br>フラッシュ光量 : Flash Intensity<br>デジタルズーム : Digital zoom<br>撮影日時 : Date<br>モデル名 : Model<br>5. カードブラウザを終了するには、Webブラウザを終了し<br>てください。 | <ul> <li>【USB】(USB&amp;腕漏子)での接続やメモリーカードを直接読み込んだ場合は、メモリーカード内の * DCIM* フォルダごとパソコンのハードディスクや、フロッビーディスク、MOディスクなどに保存してください。その後は * DCIM* 内のファイルを更新したり消去しないでください。新たに画像を加えたり、消去したりすると、カードブラウザが正常に表示されなくなることがあります。</li> <li>専用ソフト(Photo Loade)を使用してもカードブラウザを保存することができます。詳しくはPhoto Loadeの取扱説明書をご覧ください。</li> <li>メモリーカードを再びデジタルカメラで使用するときは、以前のファイルをすべて消去するか、フォーマットしてから使うことをおすすめします。</li> </ul> | 本機と携帯電話を接続して、本機で撮影した画像を簡単に携帯<br>詰へ送り、待受画面などに利用したり、携帯電話の種類によっ<br>はメールに画像を添付して送ることができます。操作の方法や<br>送後の画像の利用方法等については、別売品の接続ケーブルに<br>属の取扱説明書や、携帯電話の取扱説明書をご覧ください。<br>使用可能な携帯電話<br>使用可能な携帯電話<br>NTT DoCoMo: デジタル・ムーパ<br>D502i HYPER、D209i HYPER<br>cdmaOne : C309H、C310T、C401SA、C402DE<br>C403ST、C404S、C405SA、C4063<br>C409CA<br>(2001年3月現在<br>・6Zweb@maildy応機種では、転送した画像をメールの添付<br>ファイルで送ることができます。<br>必要な別売品<br>携帯電話に転送した後の画像の利用方法は、接続した<br>帯電話により異なります。<br>・使用できる携帯電話につきましてはカシオホームペー<br>(http://www.casio.co.jp/)をご覧ください。 |

## 付録

## メニュー一覧表

RECモード、PLAYモードのメニューに表示される項目の一覧表 です。

下線の引いてある項目は工場出荷時に選択されている項目です。
 ショートカットの登録(8ページ)が可能な画面は が印し

てあります。

| RECモード   |                                       |
|----------|---------------------------------------|
| 通常       |                                       |
| ポートレート   |                                       |
| 風景       |                                       |
| 夜景       |                                       |
| ベストショット  |                                       |
| ムービー     |                                       |
| ムービー(過去) |                                       |
| バノラマ     |                                       |
| 連続撮影     | <u>切</u> /入                           |
| サイズ / 画像 | <u>2048×1536</u> : <u>高精細</u>         |
|          | 2048×1536:標準                          |
| 機        | 2048×1536:エコノミー                       |
| 44.      | 1024×768 : 高精細                        |
| HE .     | 1024×768 :標準                          |
|          | 1024×768 : エコノミー                      |
| TIFFモード  | <u>切</u> /入                           |
| 感度       | ISO 100 / ISO 180 / ISO 300 / ISO 500 |

|   | 7 4 4 4   | 切/ 白黒 / セピア / 赤 / 緑 / 青 / 黄      |             |  |  |
|---|-----------|----------------------------------|-------------|--|--|
|   | 71119-    | / ピンク / 紫                        |             |  |  |
|   | 露出モード     | <u>P</u> /A/S/M                  |             |  |  |
|   | 測光方式      | <u>マルチ</u> / 中央重点 /              | ′スポット       |  |  |
|   | ホロイトバランフ  | <u>オート</u> / 太陽光 / 日陰 / 電球 / 蛍光灯 |             |  |  |
|   | w)417/00X | /マニュアル                           |             |  |  |
|   | 色協調       | 切 / 赤強調 / 緑強調 / 青強調 / 肌色強調       |             |  |  |
|   | グリッド表示    | <u>切</u> /入                      |             |  |  |
|   | フラッシュ光量   | 強 / <u>標準</u> / 弱                |             |  |  |
|   | シャープネス    | ハード / <u>標準</u> / ソフ             | 7 ト         |  |  |
|   | 彩度        | 高 / <u>標準</u> / 低                |             |  |  |
|   | コントラスト    | 高/標準/低                           |             |  |  |
| 機 | タイムスタンプ   | 切/年月日/日時分/年月日時分                  |             |  |  |
| 能 | デジタルズーム   | 切 / <u>オート</u> / 2倍 / 4倍         |             |  |  |
|   | スリープ      | 切 / 30秒 / <u>1分</u> / 2分         |             |  |  |
|   | オートバワーオフ  | <u>2分</u> /5分                    |             |  |  |
|   | ベストショット設定 | <u>内蔵+CF</u> /内蔵/                | CF          |  |  |
|   | モードメモリ    | 撮影モード                            | <u>切</u> /入 |  |  |
|   |           | 連続撮影                             | <u>切</u> /入 |  |  |
|   |           | TIFFモード                          | <u>切</u> /入 |  |  |
|   |           | 感度                               | <u>切</u> /入 |  |  |
|   |           | ドーチ田間                            | <u>切</u> /入 |  |  |
|   |           | 測光方式                             | <u>切</u> /入 |  |  |
|   |           | ホワイトバランス                         | <u>切</u> /入 |  |  |
|   |           | フラッシュ                            | 切/入         |  |  |
|   |           | フォーカス方式                          | <u>切</u> /入 |  |  |

## 付録

| モードメモリ | デジタルズーム       | 切/ <u>入</u>          |  |
|--------|---------------|----------------------|--|
|        | フラッシュ光量       | <u>切</u> /入          |  |
| 設定     | カードブラウザ       | <u>切</u> /タイプ1       |  |
|        |               | / タイプ2 / タイプ3        |  |
|        |               | /タイプ4                |  |
|        | 操作音           | 切/ <u>入</u>          |  |
|        | 日付表示スタイル      | <u>年月日</u> / 日月年     |  |
|        |               | /月日年                 |  |
|        | 日時設定          | 日時の設定                |  |
|        | Language / 言語 | <u>日本語</u> / English |  |
|        | フォーマット        | いいえ/はい               |  |
|        | ビデオ出力         | NTSC / PAL           |  |
|        | リンク           | 切/モード1/              |  |
|        |               | モード2/モード3            |  |
|        | リセット          | いいえ / はい             |  |

## PLAYモード

| 設定      | カードブラウザ       | <u>切</u> /タイプ1/タイプ2/ |
|---------|---------------|----------------------|
|         |               | タイプ3/タイプ4            |
|         | 操作音           | 切 / <u>入</u>         |
|         | 日付表示スタイル      | <u>年月日</u> /日月年/月日年  |
|         | 日時設定          | 日時の設定                |
|         | Language / 言語 | <u>日本語</u> / English |
|         | フォーマット        | いいえ/はい               |
|         | ビデオ出力         | NTSC / PAL           |
|         | リンク           | <u>切</u> /モード1/モード2/ |
|         |               | モード3                 |
|         | リセット          | いいえ / はい             |
| 消去      | 選択画像          | ページ選択                |
|         | フォルダ画像        | いいえ/はい               |
|         | 全画像           | いいえ/はい               |
| DPOF    | 選択画像          | 画像、枚数、日付             |
|         | フォルダ画像        | フォルダ、枚数、日付           |
|         | 全画像           | 枚数、日付                |
| プロテクト   | 選択画像          | 画像選択、オフ/オン           |
|         | フォルダ画像        | オフ / オン              |
|         | 全画像           | オフ / オン              |
| スライドショー |               |                      |
|         |               |                      |

付録

## 各モードの設定内容

ない。

## 各撮影モードで設定可能な機能

各撮影モードでの設定項目に関する一覧表です。

## 撮影モードと露出モードの併用

各撮影モードと露出モードの併用に関しての一覧表です。

|        |          | シャッタ         | シャッター半押し  |         |      | オート             |
|--------|----------|--------------|-----------|---------|------|-----------------|
|        |          | フォーカス<br>ロック | 露出<br>ロック | モード     | タイマー | フォーカス<br>フレーム表示 |
|        | 通常       |              |           |         |      |                 |
|        | ポートレート   |              |           |         |      |                 |
| 塭      | 風景       |              |           |         |      |                 |
| 理影モー ド | 夜景       |              |           |         |      |                 |
|        | ベストショット  |              |           |         |      |                 |
|        | ムービー(通常) | ×(追従)        | ×(追従)     | ×(発光禁止) |      | ×               |
|        | ムービー(過去) | ×(追従)        | ×(追従)     | ×(発光禁止) | ×    | ×               |
|        | バノラマ     |              |           |         |      |                 |
| 開出     | Pモード     |              |           |         |      |                 |
|        | Aモード     |              |           |         |      |                 |
| Ť      | Sモード     |              |           |         |      |                 |
| ۴      | Mモード     |              |           |         |      |                 |

|   |          | 露出モード |      |      |      |
|---|----------|-------|------|------|------|
|   |          | Pモード  | Aモード | Sモード | Mモード |
|   | 通常       |       |      |      |      |
|   | ポートレート   |       |      |      |      |
| 撮 | 風景       |       |      |      |      |
| 影 | 夜景       |       |      |      |      |
| T | ベストショット  |       |      |      |      |
| ۴ | ムービー(通常) |       |      | ×    | ×    |
|   | ムービー(過去) |       |      | ×    | ×    |
|   | パノラマ     |       |      |      |      |

らかじめ"BULB"に設定していた場合は、セルフタイマーが使用できませ h.

|        |                                       |                                                                                                    | 付録                                                                                   |
|--------|---------------------------------------|----------------------------------------------------------------------------------------------------|--------------------------------------------------------------------------------------|
|        | 現象                                    | 考えられる原因                                                                                                    | 対 処                                                                                  |
| 撮影について | 撮影した画像の被写体がボ<br>ケている。                 | ピントが合っていない。                                                                                                    | ピントを合わせたい被写体に【オートフォーカスフ<br>レーム】を合わせて撮影してください。                                        |
|        | セルフタイマーでの撮影の<br>途中で電源が切れた。            | 電池が消耗している。                                                                                                    | 新しい電池交換する(→30ページ)。                                                                   |
|        | 【液晶モニター】に表示され<br>る画像のピントがあまい。         | <ol> <li>コ、マニュアルフォーカスモードでビント合わせがず<br/>れている。</li> <li>2) 被写体が風景や人物なのに、マクロモードになっている。</li> <li>3) 接写をしているのに、オートフォーカスモードになっている。</li> </ol> | 1)ピントを合わせる(→53ページ)。<br>2)風景や人物を撮影する場合は、オートフォーカス<br>モードにする。<br>3)接写撮影をする場合はマクロモードにする。 |
|        | 撮影したのに保存されてい<br>ない。                   | <ol> <li>1)記録が終了する前に電池切れになった。</li> <li>2)記録が終了する前に【メモリーカードカバー】を開けた。</li> </ol>                                                         | 1)パッテリー残量表示[==]になったらすみやかに新<br>しい電池と交換する。<br>2)記録が終了する前に[メモリーカードカパー]を開<br>けないでください。   |
| 再生について | 再生した画像の色が撮影時<br>に【液晶モニター】で見た色<br>と違う。 | 1)太陽光など光源からの直接光がレンズに当たって<br>いる。<br>2)撮影時に画質設定を変えて撮影している。                                                                               | 1)直接光がレンズに当たらないようにしてください。<br>い。<br>2)同じ画質設定で撮影してください。                                |
|        | 9画面表示で【▶】【▲】が働か                       | 画面が停止した状態でないと【▶【◀】は働きません。                                                                                                    | 画面の停止中に【▶【◀】を押してください。                                                                |

|        | 雷出モー        | H-   |       |
|--------|-------------|------|-------|
|        | : 併月        | 用可×  | :併用不可 |
| - ドと露出 | モードの併用に関しての | の一覧表 | C9.   |

## 付録

## 故障とお思いになる前に

## 現象と対処方法

|       | 現象                                          | 考えられる原因                                                                                                    | 対 処                                                                                                    |
|-------|---------------------------------------------|----------------------------------------------------------------------------------------------------|----------------------------------------------------------------------------------------------------|
| 雷     | 電源が入らない。                                    | 1)電池が正しい向きに入っていない。<br>2)電池が消耗している。<br>3)本機専用以外のACアダプターを使用している。                                              | 1)電池を正しい向きに入れる( →30ページ )。<br>2)新しい電池と交換する( →30ページ )。<br>3)本機専用のACアダブター(AD-C620J)を使用する。                                                                   |
| 源について | 電源が勝手に切れた。                                  | 1)オートパワーオフが働いた(→35ページ)。<br>2)電池が消耗している。<br>3)レンズキャップをレンズに取り付けたまま、<br>RECモードで電源を入れた。                         | 1)再度電源を入れ直す。<br>2)新しい電池と交換する(→30ページ)。<br>3)レンズキャップをはずしてから再度電源を入れ直<br>す。                                                                                  |
|       | 【液晶モニター】および【コントロールパ<br>ネル】に"電池消耗マーク"が表示された。 | 電池が切れる寸前である。                                                                                                | 新しい電池と交換する( →30ページ )。                                                                                                    |
| 撮影に   | 【シャッター】を押しても撮<br>影できない。                     | 1 【電源/ファンクションスイッチ】がPLAYモード<br>になっている。<br>2 【フラッシュ】充電中である。<br>3 『メモリーがいっぱいです"と表示されている。<br>4 )メモリーカードが入っていない。 | 1)RECモードに合わせる。<br>2 【フラッシュ】の充電が終わるのを待つ。<br>3) № 16ない画像を消去する。または、別のメモリー<br>カードをセットする。<br>4)メモリーカードをセットする。                                                 |
| ういて   | オートフォーカスなのにピ<br>ントが合わない。                    | 1 【レンズ】が汚れている。<br>2 )被写体が【オートフォーカスフレーム】の中央にな<br>い。<br>3 )ピントの合いにくい被写体である。<br>4 )手ぶれをしている。                   | <ol> <li>【レンズ】をきれいにする。</li> <li>2)被写体を【オートフォーカスフレーム】の中央に合わせる。</li> <li>3)マニュアルフォーカスモードに切り替えて手動で<br/>ビントを合わせる(→53ページ)。</li> <li>4)三脚を使用してください。</li> </ol> |

## 118

117

| 付録 |
|----|

|        | 現象                                         | 考えられる原因                                                                          | 対 処                                                                                                    |
|--------|--------------------------------------------|----------------------------------------------------------------------------------|----------------------------------------------------------------------------------------------------|
| 再生     | 画像が表示されない。                                 | DCF規格に準拠していない他のデジタルカメラで撮影したメモリーカードを使用している。                                       | DCF規格に準拠していない他のデジタルカメラで撮<br>影したメモリーカードは、ファイル管理形式が異な<br>るため再生できません。                                       |
| について   | テレビにつないでもテレビ<br>に本機の【液晶モニター】の<br>まテロのが映らない | 1)本機とテレビを正しく接続していない。<br>2)テレビ側の設定が合っていない。                                        | 1)専用ビデオコードを使って正しく接続する<br>(→100ページ)。                                                                      |
|        | 衣小内台が咲うない。                                 | 2) ビデオ出力の方式が違う。                                                                  | 2) アレビの収扱説明書をあ読みになり、アレビの設<br>定をビデオ入力に切り替えてください。<br>3) ビデオ出力の方式を変更する(→100ページ)。                            |
| 消去について | " 消去 "を指定しても消去指<br>定画面に移動できない。             | 記録されているすべての画像にメモリーブロテクト<br>がかかっている。                                              | 消去したい画像のメモリーブロテクトを解除する<br>(→94ページ)。                                                                      |
|        | PLAYモードでメニュー内<br>で選択できない機能があ<br>る。         | <ol> <li>1)再生している画像に対して機能しないものは選択<br/>できません。</li> <li>2)画像が1枚も入っていない。</li> </ol> | <ol> <li>1)表示している画像ではその機能を使うことはできません。</li> <li>2)撮影してからお使いください。</li> </ol>                               |
| その他    | すべてのボタンやスイッチ<br>が働かない。                     | 他の周辺機器との接続中に静電気や衝撃等により、<br>回路内部に障害が発生した。                                         | 電池を取り出し、ACアダプターのプラグを本機か<br>ら抜き、入れ直してから再度操作してみてください。                                                      |
|        | 【液晶モニター】がつかない。                             | 1 )スリーブ機能が働いている。<br>2 )USB通信中である。                                                | <ol> <li>スリーブ機能を解除してください(→35ページ)。</li> <li>メモリーカードにパソコンからのアクセスがない<br/>ことを確認してUSBケーブルを抜いてください。</li> </ol> |

120

| 画面に表示される | メッセージ |
|----------|-------|
|----------|-------|

|                                                          |                                                                      |                                                                                                    | ます。下記の操作で解除が可能です。                                                                                                    |                                                                                                    |  |                                                                    |                                                                    |                                                                                                |
|----------------------------------------------------------|----------------------------------------------------------------------|----------------------------------------------------------------------------------------------------|----------------------------------------------------------------------------------------------------|----------------------------------------------------------------------------------------------------|--|--------------------------------------------------------------------|--------------------------------------------------------------------|------------------------------------------------------------------------------------------------|
| 圧縮に失敗しました                                                | 画像データ記録中に圧縮不可状態とき表示されま<br>す。撮影し直してください。                              | メモリーカードが異常です<br>このカメラで使用するには<br>電源を立ち上げ直して下さ<br>い<br>それでもこの表示が出ると<br>きはフォーマットして下さ<br>い<br>フォーマット → MENU | メモリーカードが異常です<br>このカメラで使用するには<br>電源を立ち上げ直して下さ<br>い<br>それでもこの表示が出ると<br>きはフォーマットして下さ<br>い<br>フォーマット → MENU                                                                    | メモリーカートが異常です<br>このカメラで使用するには<br>電源を立ち上げ直して下さ<br>い<br>それでもこの表示が出ると<br>きはフォーマットして下さ<br>い<br>フォーマット → MENU |  | メモリー ハート か 共常 ど 9<br>このカメラで使用するには<br>電源を立ち上げ直して下さい<br>それでもこの表示が出ると | メモリーカートが共常です<br>このカメラで使用するには<br>電源を立ち上げ直して下さい<br>い<br>それでもこの表示が出ると | 重要! • 下記の操作を行うとメモリーカード内のす<br>べての内容(ファイル)が消えてしまいま<br>す。下記の操作を行う前に、パソコン等を<br>利用してメモリーカード内の正常なファイ |
| 画像がありません                                                 | まだ何も撮影しいない状態、あるいは撮影内容を<br>すべて消去して本機に一枚もない状態です。                       |                                                                                                    |                                                                                                    |                                                                                                    |  | ルを保存してください。<br>1.【MENU】を押し<br>ます。                                  |                                                                    |                                                                                                |
| このカメラでは表示できま<br>せん<br>ファイル形式が異なるか<br>ファイルが壊れています         | 画像ファイルが壊れているか、本機で表示できな<br>いファイルを表示しようとしています。                         |                                                                                                    |                                                                                                    |                                                                                                    |  |                                                                    |                                                                    |                                                                                                |
| 電池が無くなりました                                               | 電池がなくなったときに表示されます。                                                   |                                                                                                    | <ol> <li>【▲】または【♥】で"はい"を遊び【SET/<br/>DISP】を押します。</li> <li>操作を中止したい場合は【MENU】を押します。</li> <li>フォーマットの操作を行うときは、ACアダプターを使</li> </ol>                                             |                                                                                                    |  |                                                                    |                                                                    |                                                                                                |
| フォーマットされていませ<br>ん<br>このカメラで使用するには<br>フォーマットする必要があ<br>ります | メモリーカードがフォーマットされていないとき<br>に表示されます。メモリーカードのフォーマット<br>を行ってください(38ページ)。 |                                                                                                    | 用するか、新品のアルカリ電池またはリタクム電急を使<br>用してくたさい、フォーマット中に電源が付れる と正し<br>くフォーマットが行われず、メモリーカードが正常に使<br>用でない場合があります。<br>・フォーマットを終了すると、画像がありません。2 老茶<br>されます。これは、フォーマットが正しく行われたこと<br>を示します。 |                                                                                                    |  |                                                                    |                                                                    |                                                                                                |

付録

フォーマット → MENU メモリーカードに異常が発生した場合に表示され

|--|

| *メモリカードが<br>入っていません。                               | 本機にメモリーカードが入っていない場合に表示<br>されます。メモリーカードを入れてください(36<br>ページ)。                                                                                                    |
|----------------------------------------------------|----------------------------------------------------------------------------------------------------|
| メモリがいっぱいです<br>画質 / サイズを切り換える<br>か不要な画像を消去して下<br>さい | 現在の画質/サイズでは撮影できなくなり、他の<br>画質/サイズに切り替えるとまだ撮影できること<br>を示しています。画質/サイズを切り替えるか、<br>不要な画像を消去する操作を行う必要があります<br>(56、90ページ)。                                                                                                    |
| メモリがいっぱいです<br>不要な画像を消去して下さ<br>い                    | ・撮影可能枚数を使い切りました。撮影を行いたい<br>場合は、不要な画像を消みする操作を行う必要が<br>あります(90ページ)。<br>・メモリーカードにパソコンからデータを転送した<br>ときに、メモリーカード内の学会を留量が少ないた<br>した。 DCIM * フォルタやその他のファイル<br>(107ページ)が作成できない場合表示されま<br>、パンコンとでメモリーカード内の不要なファ<br>イルを削除して、空き容量を増やしてください。<br>【MENU】を押してフォーマットすることもで<br>きますが、メモリーカード内のデータがすべて消<br>えてしまいます。 |
| LENS CAP!                                          | レンズキャップをレンズに取り付けたままREC<br>モードで電源を入れるとメッセージが表示されて<br>自動的に電源が切れます。レンズキャップをはず<br>してから再度電源を入れ直してください。                                                                                                    |
| •                                                  |                                                                                                    |

121

付録

122

付録

| (主な仕様 /   | 別売品             |         |       |                     |                  |            |
|-----------|-----------------|---------|-------|---------------------|------------------|------------|
| 主な仕様      |                 |         |       |                     |                  |            |
| 品名        | デジタル            | カメラ     |       |                     |                  |            |
| 機種名       | QV-350          | 0EX     |       |                     |                  |            |
| 記録画像      | 静止画(バ           | ノラマ     | 画像    | 愴む): J              | PEG( Exif        | Ver.2.1 )/ |
| ファイル      | TIFF、D0         | CF*準持   | 処、    | DPOF対応              | 5                |            |
| フォーマット    | 動画:AV           | l (Mot  | ion   | JPEG)               |                  |            |
|           | *Design r       | ule for | r Ca  | mera File           | systemの          | )略です。      |
| 記録媒体      | コンパク<br>IBMマイ?  | トフラ     | ッショライ | シュカート<br>ブ対応        | *(Type]          | [/Ⅱ対応)     |
| 記録画素数     | 2048×           | 1536    | pi    | xels                |                  |            |
|           | 1024×           | 768     | oixe  | els                 |                  |            |
| 記録枚数 / 画像 | 静止画(J           | PEG用    | 彡式    | のみ)                 |                  |            |
| ファイルサイズ   | 出力              |         |       | 7-44                | コンパクトフ           | マイクロ       |
| (可変長)     | 画素数<br>(pixels) | 撮影面     | 貿     | サイズ                 | カード<br>8MB       | 340MB      |
|           | 2048<br>×       | FIN     | E     | 約1.4<br>MB          | 約5枚              | 約245枚      |
|           | 1536            | NORN    | IAL   | 約1<br>MB            | 約6枚              | 約342枚      |
|           |                 | ECONC   | MY    | 約600<br>KB          | 約11枚             | 約562枚      |
|           | 1024<br>×       | FIN     | E     | 約350<br>KB          | 約19枚             | 約943枚      |
|           | 768             | NORN    | IAL   | 約250<br>KB          | 約27枚             | 約1292枚     |
|           |                 | ECONC   | MY    | 約150<br>KB          | 約43枚             | 約2054枚     |
|           | ムービー(           | 320     | × 2   | 4 Opixels           | s )              |            |
|           | 記録容             | 量       |       | 約3                  | 300KB/秒          |            |
|           | 撮影時             | (11)    | 通     | 度に撮影可能<br>常30秒 / 過言 | なムービーの<br>去撮り30秒 | 最長時間は      |

| 消去        | 表示されている画像、1 画像単位、フォルダ単位、         |
|-----------|----------------------------------|
|           | 全画像一括消去可能                        |
|           | (メモリープロテクト機能付き)                  |
| 撮像素子      | 1/1.8インチ正方画素原色CCD                |
|           | (総画素数:334万画素、有効画素数:324万画素)       |
| レンズ       | F2.0 - 2.5 f=7 - 21mm            |
|           | (35mmフィルム換算 33~100mm相当)          |
| ズーム       | 光学ズーム3倍 / デジタルズーム12倍(光学ズーム併用時)   |
|           | デジタルズーム4倍時、画像サイズは1024×768        |
|           | pixelsになります。                     |
| 焦点調節      | コントラスト方式オートフォーカス                 |
|           | マニュアルフォーカス可能、マクロモード、無限遠モー        |
|           | ド、フォーカスロック/フォーカスエリア指定付き          |
| 撮影可能距離    | 標準: 0.3m~                        |
| (レンズ表面より) | 接写: 6 ~ 30 cm( 絞りF4以上でWIDE端に固定   |
|           | した場合)                            |
|           | マニュアルフォーカスにより約6cm~               |
| 露出制御      | 測光方式:撮像素子によるマルチパターン測光/           |
|           | 中央重点測光 / スポット測光                  |
|           | 制御方式:プログラムAE、絞り優先AE、シャッ          |
|           | ター速度優先AE、マニュアル露出                 |
|           | 露出補止: - 2 EV ~ + 2 EV(1/3 EV 単位) |
| シャッター     | CCD電子シャッター / メカシャッター併用           |
|           | BULB、60~1/1000秒                  |
| 絞り        | F2.0~F8 自動切替式、マニュアル切替可能          |
| ホワイトバランス  | 自動 / 固定(4モード)、マニュアル切替可能          |
| セルフタイマー   | 作動時間10秒、2秒                       |
| 内蔵フラッシュ   | 発光モード:自動発光、強制発光、発光禁止、赤目軽         |
|           | 減機能切替可能                          |
|           | フラッシュ撮影範囲:約0.5~4m                |

| 撮影関連機能 | ー枚撮影、連続撮影、<br>風景撮影、夜景撮影、<br>イマー撮影、マクロ1                              | ムービー撮影、<br>ポートレート<br>撮影、ベストシ                              | パノラマ撮影、<br>撮影、セルフタ<br>ョット撮影          |
|--------|---------------------------------------------------------------------|-----------------------------------------------------------|--------------------------------------|
| モニター   | 1.8型TFT低反射力<br>122.100(555×2                                        | ラー液晶(HA:<br>220)画素                                        | ST)                                  |
| ファインダー | 液晶モニター/光学:                                                          | 式ズームファイ                                                   | ′ンダー                                 |
| 時計機能   | クォーツデジタル時<br>タと同時に記録<br>自動カレンダー:2                                   | 計内蔵日付・B<br>049年まで                                         | 寺刻 : 画像デー                            |
| 入出力端子  | デジタル入出力端子<br>端子(専用ミニ端子<br>PAL標準方式準拠)                                | <ul> <li>、外部電源端</li> <li>)、ビデオ出力</li> </ul>               | 子、USB接続<br>端子(NTSC /                 |
| 電源     | 乾電池×4(単3形ア,<br>充電池×4(単3形二<br>3Vリチウム電池パ<br>ACアダプター(AD-<br>ACアダプターチャー | ルカリ電池およ≀<br>ッケル水素蓄電;<br>ック(CR-V3P<br>・C620J)<br>ージャー(BC-: | びリチウム電池)<br>也(NP-H3))<br>)×2<br>3HA) |
| 電池寿命   | 以下の電池寿命は、<br>場合の電源が切れる<br>ではありません。低<br>くなります。                       | 標準温度(25<br>までの目安です<br>温下で使うと、                             | )で使用した<br>あり、保証時間<br>電池寿命は短          |
|        | 使用電池                                                                | 連続再生時                                                     | 連続撮影時                                |
|        | 単3形アルカリ電池<br>LR6                                                    | 約170分                                                     | 約70分<br>(約420枚)                      |
|        | 単3形リチウム電池<br>FR6                                                    | 約270分                                                     | 約150分<br>(約900枚)                     |
|        | リチウム電池パック<br>CR-V3P                                                 | 約350分                                                     | 約225分<br>(約1350枚)                    |
|        | ニッケル水素蓄電池<br>NP-H3                                                  | 約170分                                                     | 約110分<br>(約660枚)                     |

|      | アルカリ電池、リチウム電池パックは松下電池工        |
|------|-------------------------------|
|      | 業(株)製、リチウム電池は富士写真フィルム(株)      |
|      | 製の場合の数値です。電池寿命はメーカーによっ        |
|      | て異なります。連続撮影枚数は、フラッシュを使        |
|      | 用せずに撮影した場合の撮影可能枚数です。フ         |
|      | ラッシュの使用、電源のON/OFFなどの条件に       |
|      | より数値は異なります。(詳細については39ペー       |
|      | ジをご参照願います。)                   |
| 肖費電力 | 約6.6W                         |
| サイズ  | 幅134.5mm×高さ80.5mm×奥行き57.5mm   |
| 質量   | 約320g(電池、付属品除く)               |
| 寸属品  | ネックストラップ、レンズキャップ、キャップホ        |
|      | ルダー、ソフトケース、ビデオコード、CD-         |
|      | ROM、アルカリ電池(LR 6 × 4 本)、 取扱説明書 |
|      | (保証書付き)、専用ソフト取扱説明書(インス        |
|      | トール編)                         |

### 電源について

• 充電式電池は、別売品のニッケル水素蓄電池(Ni-MH)NP-H3をご使用くださ い。他の充電式電池については動作保証いたしかねます。

 本機には時計専用の電池は入っておりません。単3形電池やACアダプターで 電源が供給されていないと、約24時間で日時がリセットされますので、その 場合は再度設定をしてください。(41ページ)

液晶パネルについて

 【液晶モニター】に使用されている液晶パネルは、非常に高精度な技術で作ら れており、99.99%以上の有効画素がありますが、0.01%以下の画素欠けや 常時点灯するものがありますので、あらかじめご了承ください。

124

## 別売品

 コンバージョンレンズアダプター LU-35A
 \*推奨のコンバージョンレンズ/クローズアップレンズや、市販のフィル ター使用時にはコンバージョンレンズアダプターが必要です。

| • ワイヤードリモコン                       |                 | WR-2C           |
|-----------------------------------|-----------------|-----------------|
| <ul> <li>コンパクトフラッシュカード</li> </ul> | CF-8x<br>CF-16x | (8MB)<br>(16MB) |
| • PCカードアダプター                      |                 | CA-10           |
| • ACアダプター                         |                 | AD-C620J        |
| • ACアダプターチャージ                     |                 | BC-3HA          |
| • ニッケル水素蓄電池/急速                    | 充電器セット          | BC-1HB4         |
| <ul> <li>ニッケル水素蓄電池(42)</li> </ul> | 本セット)           | NP-H3P4         |
| ● USBケーブル                         |                 | QC-1U           |
|                                   |                 |                 |

| <ul> <li>パソコンリンクケーブル<br/>NEO PC-9801/9821シリーズ用: QC-1N/1NL<br/>IBM PC/AT互換規/PC98-NXシリーズ用: QC-3M/3ML<br/>※必ず、103ページの「その他の端子での接続」をお読みください。</li> <li>携帯電話接続ケーブル<br/>NTT DoCOMO用 QM-2D<br/>cdmaOne用 QM-1C</li> <li>デジタルフォトブリンター DP-8800SX<br/>※他のデジタルフォトブリンター DP-8800SX</li> </ul> |
|----------------------------------------------------------------------------------------------------|
| <ul> <li>※ 必ず、103ページの「その他の端子での接続」をお読みください。</li> <li>・携帯電話接続ケーブル<br/>NTT DoCoMo用 GM-2D<br/>cdmaOne用 GM-1C</li> <li>・デジタルフォトブリンター DP-8800SX<br/>※他のデジタルフォトブリンター DP-8800SX</li> </ul>                                                                                            |
| <ul> <li>携帯電話接続ケーブル<br/>NTT DoCoMo用 GM-2D<br/>cdmaOne用 GM-1C</li> <li>デジタルフォトブリンター DP-8800SX<br/>※他のデジタルフォトブリンターおよび、QVカラーブリンターは使用できま</li> </ul>                                                                                                    |
| ※他のデジタルフォトブリンターおよび、QVカラーブリンターは使用できま<br>か。マナージタルカットブリンターは使用できま<br>カシマナージタルカットコー間する体報(+ カシマナホー・パージングラント)                                                                                                    |
| ーちィナデジカルート y ≒(「肥才ス体故(+ ート5ィナモ」) パージブオは                                                                                                    |
| ご覧になることができます。                                                                                                    |
| http://www.casio.co.jp/                                                                                                    |